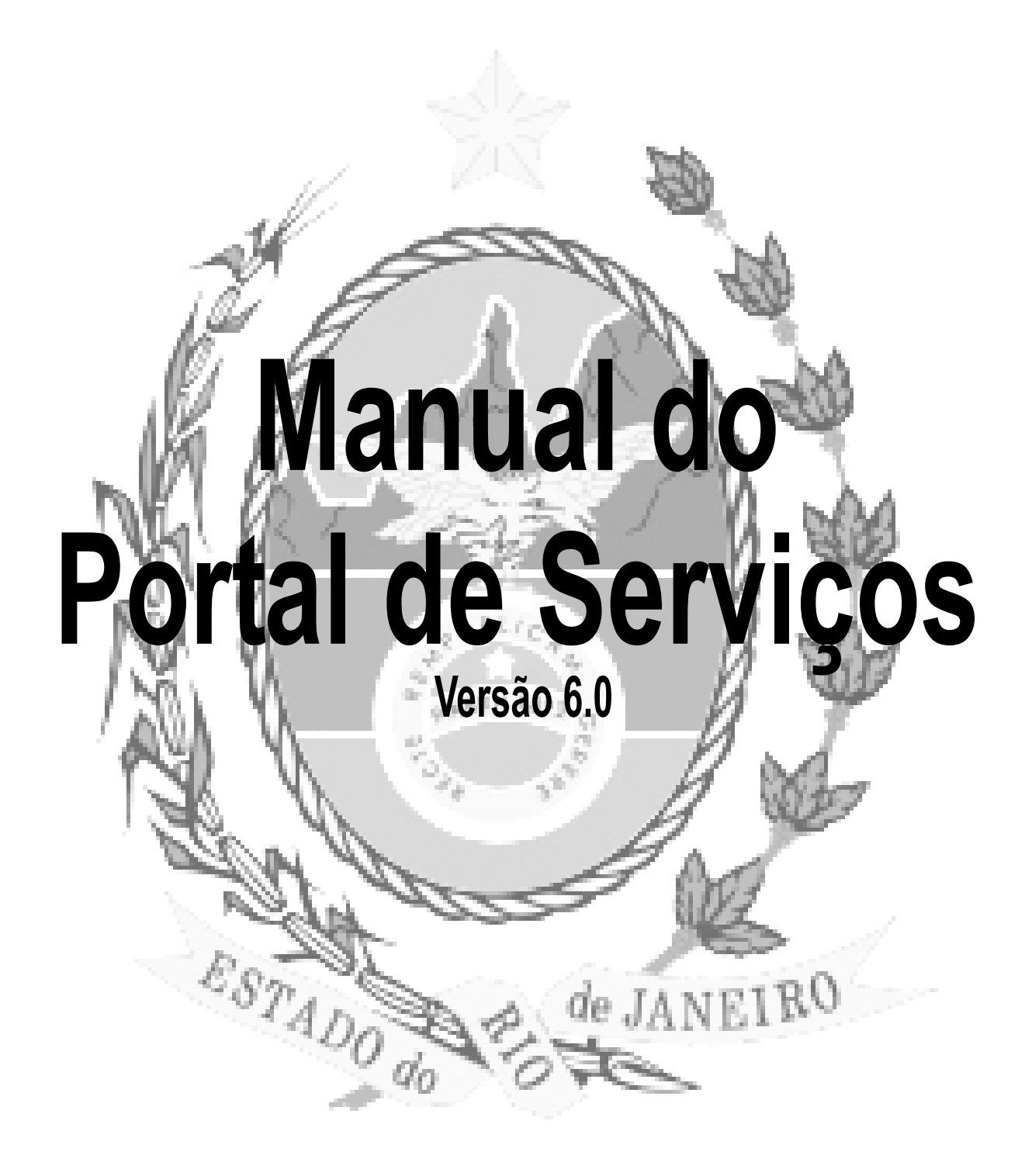

## Sumário:

| Processo Eletrônico                              | 2  |
|--------------------------------------------------|----|
| Dúvidas Freqüentes                               | 2  |
| Definições Básicas                               | 3  |
| Petição Eletrônica                               | 11 |
| Histórico da Petições Protocolizadas             | 21 |
| Intimações Eletrônicas                           | 25 |
| Visualizador de Intimações                       | 27 |
| Audiências/Sessões Futuras                       | 27 |
| Gerando um arquivo PDF                           | 29 |
| Download e Instalação do PDFCreator              | 30 |
| Criando um arquivo PDF                           | 40 |
| Criar um arquivo PDF utilizando a opção Imprimir | 40 |
| Como assinar digitalmente um documento PDF       | 44 |
| O Assinador Livre:                               | 44 |
| Pré-requisitos para instalação:                  | 44 |
| Download e Instalação do Assinador Livre         | 44 |
| Uso do Assinador Livre                           | 49 |

#### Processo Eletrônico

O Processo Eletrônico, regulado pela <u>Lei 11.419/2006</u>, foi instituído no âmbito do Poder Judiciário do Estado do Rio de Janeiro pela <u>Resolução TJ/OE 16/2009</u>. A tramitação por meio eletrônico é uma iniciativa que busca a celeridade na prestação jurisdicional, sem mencionar a economia com papel e espaço físico.

Para que o operador do direito possa atuar no processo eletrônico, o PJERJ criou o <u>Portal de Serviços</u>. Para acessá-lo, o interessado, seja ele parte ou procurador em sentido amplo, deverá realizar o <u>Cadastro</u> <u>Presencial</u>. Trata-se de funcionalidade que visa garantir a identificação inequívoca do usuário do serviço. O cadastro deve ser realizado nos cartórios que atuam com o processo eletrônico.

Para realizar o Cadastro Presencial, o usuário deve se dirigir a serventia onde tramita o seu processo, munido de original e cópia dos seguintes documentos:

I - Documento de identificação oficial de âmbito nacional com foto;

II - Cadastro de Pessoa Física, do Ministério da Fazenda - CPF; e

III - Comprovante de residência;

Através deste portal, o operador poderá protocolizar petições, receber intimações, ver os documentos dos processos aos quais esteja vinculado, entre outras informações.

O protocolo de petição eletrônica só será realizado se o documento estiver em formato PDF, com Assinatura Digital padrão ICP-Brasil . O PJERJ criou ferramenta que auxilia a atividade de assinatura do documento em formato PDF, que é o Assinador Livre.

O Portal de Serviços foi desenvolvido para ser utilizado em qualquer computador conectado à Internet, através do navegador de sua preferência.

O Portal de Serviços, junto com o Processo Eletrônico, estará em constante evolução. Por isso, contamos com a compreensão e colaboração no sentido de informar quaisquer problemas ou sugestões através do Fale Conosco.

#### Dúvidas Freqüentes

#### Informei login e senha, mas não vejo o sistema.

R. Certifique-se de que o bloqueador de pop-up do seu navegador permite pop-ups do sítio do Poder Judiciário do Estado do Rio de Janeiro (www.tjrj.jus.br). Outros programas como anti-vírus, leitores de PDF ou barras de ferramentas de grandes provedores de conteúdo (Google Toolbar, Yahoo Toolbar, etc) também trazem bloqueadores de pop-up que precisam ser configurados.

#### Não sou cadastrado.

R. Operadores do direito que atuarão no processo eletrônico deverão realizar o Cadastro Presencial. Funcionários e colaboradores do PJERJ deverão encaminhar ofício, através de suas chefias imediatas, solicitando cadastramento e autorização nos sistemas pertinentes.

#### Para me autenticar com meu certificado digital, posso usar qualquer navegador?

#### MAN-DGTEC-PORTALSERV-v.6.0

R. Infelizmente, a ICP-Brasil ainda não é reconhecida internacionalmente. Alguns fabricantes de navegadores e dos hardwares necessários (tokens ou smartcards) ainda não tomaram as medidas necessárias para a adequação de seus produtos ao uso de certificados emitidos por Autoridades Certificadoras (AC) brasileiras. Não obstante, esta função foi homologada no Internet Explorer 7, Firefox 3.5.8, Google Chrome 4.1 e Safári 4. Ainda não foi possível homologar sua utilização no Opera.

# Posso usar um certificado emitido por qualquer Autoridade Certificadora? (Verificar os termos corretos: AR ou AC) Quais as diferenças?

R. Estamos prevendo a utilização de certificados de qualquer AC subordinada a AC Raiz da ICP-Brasil. No entanto, só foi possível realizar testes com certificados emitidos pela Autoridade Registradora (AR) do Tribunal de Justiça, ligada à AC SERPRO-Jus e AC-JUS.

#### Quais são os requisitos necessários para utilização do serviço?

R. Os drivers para operação do token, pela porta USB, ou do smart card, pela leitora de cartões, se possível sempre em suas versões mais recentes; um dos navegadores citados no item 2; e os certificados das Autoridades Certificadoras credenciadas para atuar na ICP-Brasil, que podem ser obtidos no repositório de certificados da AC-Raiz no sítio do Instituto Nacional de Tecnologia da Informação (ITI). Os certificados relacionados à Autoridade Registradora (AR) onde você obteve seu certificado devem estar armazenados em seu token ou smartcard.

#### O que é autenticação por certificado digital?

R. Autenticação (ou login) por certificado digital é o mecanismo pelo qual o usuário apresenta suas credenciais, armazenadas em seu token ou smartcard, ao Sistema de Segurança do PJERJ, dispensando a digitação de login, para ter acesso aos sistemas corporativos. A senha requisitada para autenticação é a do certificado digital ICP-Brasil, de posse e uso exclusivos de seu proprietário. O CPF contido no certificado será usado para indentificar o usuário do Sistema de Segurança Isso já está valendo?

#### O que é Assinador Livre?

R: É um aplicativo criado pelo PJERJ para facilitar o processo de assinar digitalmente um documento PDF.

#### Definições Básicas

**AC** - Autoridade Certificadora - A Autoridade Certificadora é uma entidade, pública ou privada, subordinada à hierarquia da ICP-Brasil, responsável por emitir, distribuir, renovar, revogar e gerenciar certificados digitais. Desempenha como função essencial a responsabilidade de verificar se o titular do certificado possui a chave privada que corresponde à chave pública que faz parte do certificado. Cria e assina digitalmente o certificado do assinante, onde o certificado emitido pela AC representa a declaração da identidade do titular, que possui um par único de chaves (público-privada).

Cabe também à AC emitir Listas de Certificados Revogados – LCR – e manter registros de suas operações sempre obedecendo às práticas definidas na Declaração de Práticas de Certificação - DPC. Outrossim, estabelece e faz cumprir, pelas Autoridades Registradoras, a ela vinculadas, as políticas de segurança necessárias para garantir a autenticidade da identificação feita.

#### MAN-DGTEC-PORTALSERV-v.6.0

**AC-Raiz** - A Autoridade Certificadora Raiz da ICP-Brasil é a primeira autoridade da cadeia de certificação. Executa as Políticas de Certificados e normas técnicas e operacionais aprovadas pelo Comitê Gestor da ICP-Brasil. Portanto, compete à AC-Raiz emitir, expedir, distribuir, revogar e gerenciar os certificados das autoridades certificadoras de nível imediatamente subsequente ao seu.

A AC-Raiz também está encarregada de emitir a lista de certificados revogados e de fiscalizar e auditar as autoridades certificadoras, autoridades de registro e demais prestadores de serviço habilitados na ICP-Brasil. Além disso, verifica se as Autoridades Certificadoras – ACs – estão atuando em conformidade com as diretrizes e normas técnicas estabelecidas pelo Comitê Gestor.

**AR - Autoridade de Registro ou Autoridade Registradora** - Entidade responsável pela interface entre o usuário e a Autoridade Certificadora. É Vinculada a uma AC e tem por objetivo o recebimento, validação, encaminhamento de solicitação, de emissão ou revogação de certificados digitais às AC, bem como identificação, de forma presencial, de seus solicitantes. É responsabilidade da AR manter registros de suas operações. Pode estar fisicamente localizada em uma AC ou ser uma entidade de registro remota.

Assinatura Digital - É o meio pelo qual o titular do certificado digital subscreve um documento eletrônico, conferindo-lhe autenticidade e confiabilidade. No âmbito do PJERJ, os acórdãos, o Diário da Justiça Eletrônico (DJE), as sentenças e certidões no processo eletrônico são assinadas digitalmente.

**Cadastro Presencial** - É o cadastramento de usuários na forma presencial, para permitir o seu acesso aos autos, bem como a prática de atos em processo eletrônico. Ver o disposto no art. 10, §20, inciso III, alínea "a" da Lei no 11.419 de 19 de dezembro de 2006

**Certificação Digital** - A certificação digital é uma ferramenta de segurança que permite ao cidadão brasileiro realizar transações no meio eletrônico que necessitem de segurança, como assinar contratos, obter informações sensíveis do governo e do setor privado, entre outros exemplos.

**Certificado Digital** - O certificado digital da ICP-Brasil, além de personificar o cidadão na rede mundial de computadores, garante, por força da legislação atual, validade jurídica aos atos praticados com seu uso. A certificação digital é uma ferramenta que permite que aplicações, como comércio eletrônico, assinatura de contratos, operações bancárias, iniciativas de governo eletrônico, entre outras, sejam realizadas. São transações feitas de forma virtual, ou seja, sem a presença física do interessado, mas que demandam identificação inequívoca da pessoa que a está realizando pela Internet.

Tecnicamente, o certificado é um documento eletrônico que por meio de procedimentos lógicos e matemáticos asseguraram a integridade das informações e a autoria das transações. Esse documento eletrônico é gerado e assinado por uma terceira parte confiável, ou seja, uma Autoridade Certificadora que, seguindo regras emitidas pelo Comitê Gestor da ICP-Brasil e auditada pelo ITI, associa uma entidade (pessoa, processo, servidor) a um par de chaves criptográficas.

O certificado contém os dados de seu titular, tais como: nome, número do registro civil, assinatura da Autoridade Certificadora que o emitiu, entre outros, conforme detalhado na Política de Segurança de cada Autoridade Certificadora.

**ICP-Brasil** - A Infra-Estrutura de Chaves Públicas Brasileira - ICP-Brasil é uma cadeia hierárquica e de confiança que viabiliza a emissão de certificados digitais para identificação do cidadão quando transacionando no meio virtual, como a Internet.

**ITI** - Instituto Nacional de Tecnologia da Informação. É autarquia federal responsável por manter a Infra-Estrutura de Chaves Públicas Brasileira (ICP-Brasil), sendo a primeira autoridade da cadeia de certificação, AC Raiz. <u>Visite o sítio do ITI</u> e obtenha mais informações sobre Certificação Digital e a ICP-Brasil.

**Smartcard** - Alternativa ao token, na forma de um cartão de crédito com chip. É necessário ter um leitor próprio para este dispositivo.

**Token** - É um hardware, semelhante fisicamente um pen drive, que armazena de forma segura a sua chave privada. Conecte - o a uma porta USB para assinar um documento eletrôncio ou apresentar suas credenciais a um portal.

Assinador Livre- É um aplicativo criado pelo PJERJ para facilitar o processo de assinar digitalmente um documento PDF.

| Tribunal de Justiça do Estado                                                                                                    | do Rio de Janeiro                                                                                                    | Pégina •                                                                                                    |
|----------------------------------------------------------------------------------------------------|----------------------------------------------------------------------------------------------------|----------------------------------------------------------------------------------------------------|
| Página Inicial Consulta                                                                                                    | s Serviços Institucional Concursos                                                                                                    | Licitações Webmail                                                                                                    |
| Serviços                                                                                                    |                                                                                                    | <b>€A A A</b>                                                                                                    |
| <ul> <li>Pré cadastro de petição Inicial</li> <li>GRERJ Eletrônica</li> <li>Cálculo de Débitos Judiciais</li> <li>Sistemas</li> <li>Serviços on-line</li> <li>Manuais dos Sistemas de<br/>Informática</li> <li>Processo Eletrônico</li> </ul> | Login  I genha:  Entrar Trocar senha  Senhor usuário,  Certifique-se de que o bloqueador de pop-up do seu navegas servidores do Poder Judiciário do Estado do Rio de Janeiro como anti-vírus, leitores de PDF ou barras de ferramentas conteúdo (Google Toolbar, Yahoo Toolbar, etc) também tra que precisam ser configurados. | Login: deverá ser o<br>CPF do Usuário.<br>Senha deverá digitar<br>a que foi inserida no<br>ato do cadastro<br>presencial.<br>ador permite pop-ups dos<br>o (*.tjrj.jus.br). Outros programas<br>de grandes provedores de<br>azem bloqueadores de pop-up |
| Av. Erasmo Braga, 115                                                                                                    | PALÁCIO DA JUSTIÇA DO ESTADO DO RIO DE JANEIRO - FÓRUM CENTRA<br>- Centro / CEP: 20020-903 - Rua Dom Manuel, 29, Centro / CEP: 20010-090                                                                                                    | L<br>/ Tel.: (0xx21) 3133-2000                                                                                                    |
| Horários de funcionamento: Serventias                                                                                                    | : Iudiciais - 11h às 18h I Varas da Infância e da Tuventude - 09h às 18h I Iu                                                                                                    | izados Esneciais e Adiuntos - 10h às 18h                                                                                                    |

Dentro da Aba Página Inicial notamos a existência de subdivisões, vamos denominá-las **Portlets**. Esses portlets podem ser movidos para se adequar a necessidade de cada usuário.

6

#### TRIBUNAL DE JUSTIÇA DO ESTADO DO RIO DE JANEIRO

#### DGTEC- Diretoria Geral de Tecnologia da Informação

| DERUS- Departamento d                        | e Relacionamento com o Usuário                    | 7                                               |
|----------------------------------------------|---------------------------------------------------|-------------------------------------------------|
| 🏉 Tribunal de Justiça do Estado do Rio d     | e Janeiro - Windows Internet Explorer             |                                                 |
| 😋 🕞 👻 🙋 http://tjerj314.tjrj.jus.br/portali  | DeServicos/processoeletronico                     | 🖌 😽 🗶 Live Search                               |
|                                              |                                                   |                                                 |
|                                              |                                                   | **************************************          |
| 😤 🍄 🆉 Tribunal de Justiça do Estado do Rio   | de Janeiro                                        | 🛐 🔹 📓 🔹 👼 🕇 🔂 Página 👻 🎯 Ferramen <u>t</u> as 👻 |
| PODER JUDICIÁRIO<br>Estado do Rio de Janeiro |                                                   | PROMOTOR TESTE                                  |
| Portal de Serviços «                         | 🛅 Página Inicial                                  |                                                 |
| sexpandir menu                               | Seja Bem-Vindo PROMOTOR TESTE                     |                                                 |
| D C PUSH                                     | Órgãos Vinculados                                 |                                                 |
| Incluir Processos                            |                                                   |                                                 |
| E Consultar/Excluir Processos                | Orgão                                             |                                                 |
| Enviar Lista Completa                        | CAPITAL 8 PROMOTORIA DE JUST. VARA EXECUCAO PENAL |                                                 |
| E-mails Enviados                             | CAPITAL 4 PROMOTORIA DE JUST. VARA EXECUCAO PENAL | =                                               |
|                                              | CAPITAL PROMOTORIA DE JUST. 12 VARA FAZ PUBLICA   | =                                               |
| U Sobre                                      | NILOPOLIS PROMOTORIA DE JUST. CIVEL               |                                                 |
| Deticões Enviadas                            | SAO GONCALO DEFENSORIA PUB. 6 VARA CIVEL          |                                                 |
| Peticão Eletrônica                           | CAPITAL 1 PROMOTORIA DE JUST. II TRIBUNAL DO JURI |                                                 |
| () Sobre                                     | CAPITAL 5 PROMOTORIA DE JUST. VARA EXECUCAO PENAL |                                                 |
| E Protocolizar                               | NOVA IGUACU 2 PROMOTORIA DE JUST. CIVEL           | (P)                                             |
| E Histórico                                  |                                                   |                                                 |
| 🖃 🔂 Consultas                                | Lista de Intimações Eletrônicas                   | . ?                                             |
| Consulta por Número                          |                                                   |                                                 |
| E Consulta por Nome                          |                                                   |                                                 |
| Pre-Cadastro                                 | Status Expedição Processo                         |                                                 |
| Editar Conta Pueh                            |                                                   |                                                 |
| Trocar Senha                                 |                                                   |                                                 |
| Excluir Conta Push                           |                                                   |                                                 |
| 🖃 👰 Ajuda                                    |                                                   |                                                 |
| E Requisitos                                 |                                                   |                                                 |
| 🔄 Manual Portal                              |                                                   |                                                 |
| Concluído                                    | 1                                                 | S Intranet local 🔍 100% 👻                       |

Ao clicar no botão "Carregar" de cada Portlet abrirá um filtro, referente ao Portlet escolhido.

Aparecerão no Portlet "Lista de Intimações Eletrônicas" às intimações em que o processo virtual, estiver vinculado a Promotoria ou Procuradoria, conseqüentemente o Promotor/Procurador deverá estar cadastrado naquele Órgão.Conforme tela abaixo.

#### Portlet "Órgãos Vinculados":

| Orgão                                       |  |
|---------------------------------------------|--|
| 1 PROCURADORIA DA 1 CAMARA CRIMINAL DO TJRJ |  |
| 1 PROCURADORIA DA 2 CAMARA CRIMINAL DO TJRJ |  |
| 2 PROCURADORIA DA 2 CAMARA CRIMINAL DO TJRJ |  |
| 3 PROCURADORIA DA 2 CAMARA CRIMINAL DO TJRJ |  |
| GRUPO DE HC DO MPRJ - CAMARAS CRIMINAIS     |  |
| 5 PROCURADORIA DA 2 CAMARA CRIMINAL DO TJRJ |  |
| 4 PROCURADORIA DA 2 CAMARA CRIMINAL DO TJRJ |  |

| Lista de | ista de Intimações Eletrônicas |                           |      |             |  |  |  |  |
|----------|--------------------------------|---------------------------|------|-------------|--|--|--|--|
| 20       | 🖂 🛃 📸                          |                           |      |             |  |  |  |  |
| Status   | Expedição                      | Processo                  | HC I | Recebimento |  |  |  |  |
|          | 22/11/2010                     | 0001441-65.2010.8.19.0000 |      |             |  |  |  |  |
|          | 22/11/2010                     | 0001441-65.2010.8.19.0000 |      | <u>_</u>    |  |  |  |  |
|          | 22/11/2010                     | 0001441-65.2010.8.19.0000 |      |             |  |  |  |  |
|          | 22/11/2010                     | 0001441-65.2010.8.19.0000 |      |             |  |  |  |  |
|          | 22/11/2010                     | 0001441-65.2010.8.19.0000 |      |             |  |  |  |  |
|          | 22/11/2010                     | 0001443-35.2010.8.19.0000 |      |             |  |  |  |  |

#### Visualizando o Processo Eletrônico

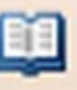

8

Para visualizar as peças processuais, basta selecionar o processo e clicar no botão Abrirá uma tela de visualização de processos, para visualizar cada peça da árvore de documentos, basta clicar sobre a peça desejada, ou clicar no Botão Próximo/Anterior..

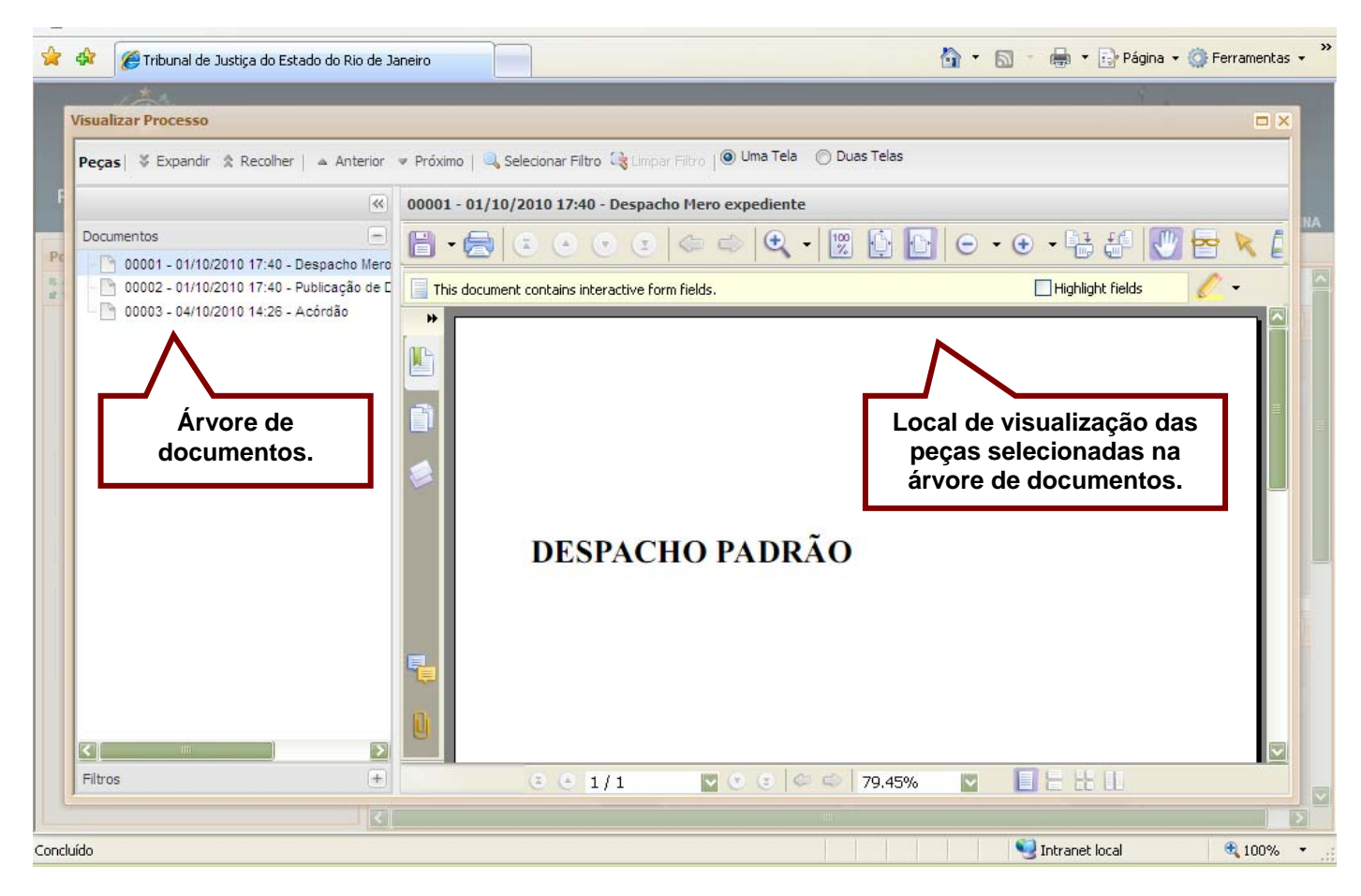

Obs.: Para baixar o processo será necessário visualizar cada documento da árvore, e clicar em

"Salvar".

Para exibir as peças processuais em um 2º monitor, bastas clicar na opção de "Duas Telas".

Caso não seja exibida automaticamente no segundo monitor, será necessário arrastá-la.

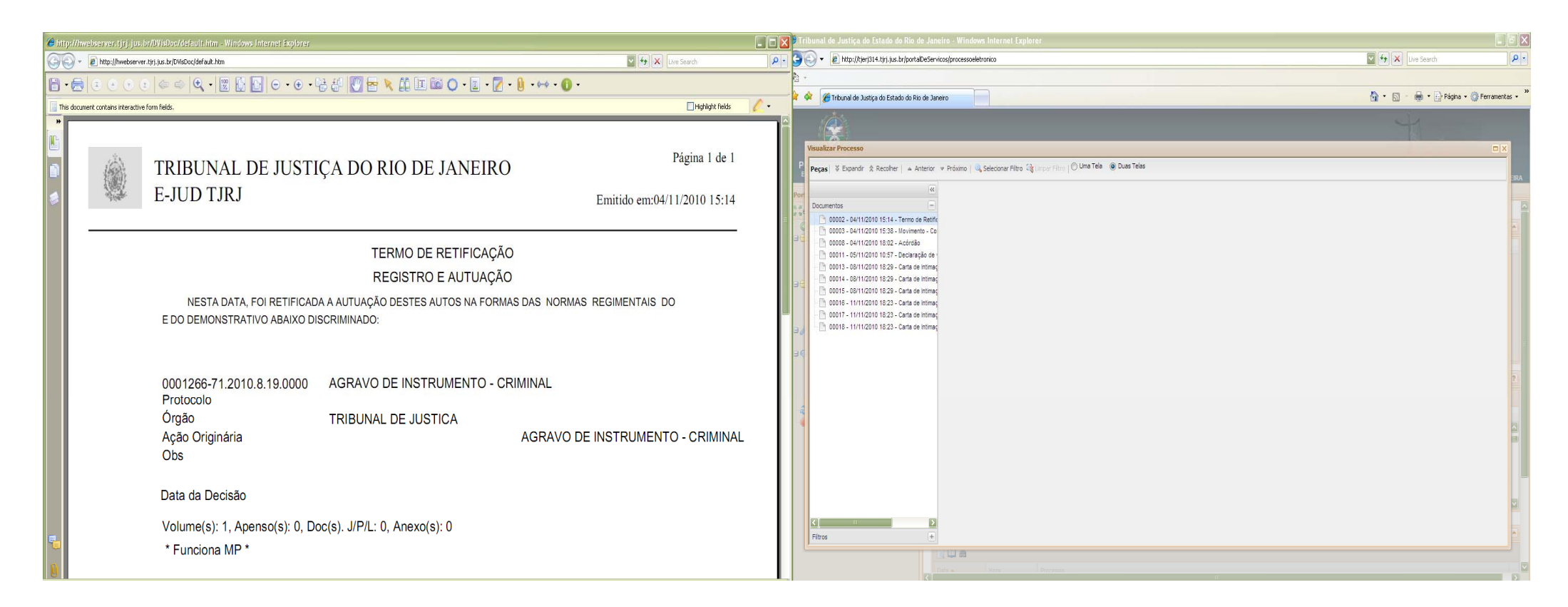

Clicar na barra de título, manter o botão esquerdo do mouse pressionado e arrastar a tela para o monitor desejado.

| 🏉 hittps/. | 'hwebserver.tjrj.jus.b                       | r/DVisDoc/default.htm - Windows Internet Explorer          | <b>~</b>                                 |                           |                            |     |
|------------|----------------------------------------------|------------------------------------------------------------|------------------------------------------|---------------------------|----------------------------|-----|
| 00         | <ul> <li>Image: http://hwebserver</li> </ul> | .tjrj.jus.br/DVIsDoc/default.htm                           |                                          |                           | Live Search                | P - |
| 8 • (      |                                              | ) <= = 🔍 • 🕎 🔂 🗗 😑 • • •                                   | 8 8 🕖 🚾 💌 🗗 🛄 🖼 🖌                        | • 💵 • 📝 • 🕕 • 🛶 • 🕕 •     |                            |     |
| This do    | cument contains interactive                  | form fields.                                               |                                          | $\sim$                    | Highlight fields           | 2-  |
| *          | . ***                                        |                                                            |                                          | Barra de Título           | Página 1 de 1              | Ê   |
|            |                                              | TRIBUNAL DE JUSTI                                          | ÇA DO RIO DE JA                          | NEIRO                     |                            |     |
| ۲          | al an                                        | E-JUD TJRJ                                                 |                                          | E                         | mitido em:04/11/2010 15:14 | 墨   |
|            | -                                            |                                                            | TERMO DE REI                             | IFICAÇÃO                  |                            |     |
|            |                                              |                                                            | REGISTRO E A                             | UTUAÇÃO                   |                            |     |
|            |                                              | NESTA DATA, FOI RETIFICAD<br>E DO DEMONSTRATIVO ABAIXO DIS | A A AUTUAÇÃO DESTES AUTO:<br>SCRIMINADO: | S NA FORMAS DAS NORMAS RE | GIMENTAIS DO               |     |
|            |                                              | 0001266-71.2010.8.19.0000<br>Protocolo                     | AGRAVO DE INSTRUMI                       | ENTO - CRIMINAL           |                            |     |
|            |                                              | Órgão                                                      | TRIBUNAL DE JUSTICA                      |                           |                            |     |
|            |                                              | Ação Originária<br>Obs                                     |                                          | AGRAVO DE IN              | STRUMENTO - CRIMINAL       |     |
|            |                                              | Data da Decisão                                            |                                          |                           |                            |     |
|            |                                              | Volume(s): 1, Apenso(s): 0, Do                             | oc(s). J/P/L: 0, Anexo(s): 0             |                           |                            |     |
|            |                                              | * Funciona MP *                                            |                                          |                           |                            |     |

#### Petição Eletrônica

Através do portal de serviços temos duas formas para protocolizar petição eletrônica:

A primeira e a que deverá ser mais utilizada pelos Promotores/Procuradores, quando a intimação eletrônica for recebida,ou seja, ela aparece no Portlet "Lista de Intimações Eletrônicas" e já foi aberta, será necessário

protocolizar uma petição, basta selecionar a intimação a que se deseja peticionar e clicar no ícone 🌌.

#### Siga o passo a passo da 1ª Forma de Peticionar.

| 🥖 Tribunal de Justiça do Estado do Rio o                                                                                                    | le Janeiro - Windows Internet Explorer                                                                                                    |                                                                                                    | _ 2 ×                      |
|----------------------------------------------------------------------------------------------------|----------------------------------------------------------------------------------------------------|----------------------------------------------------------------------------------------------------|----------------------------|
| 💽 🕞 👻 http://tjerj314.tjrj.jus.br/porta                                                                                                    | IDeServicos/processoeletronico                                                                                                    | 🔽 😽 🗙 Live Search                                                                                                    | <b>₽</b> -                 |
| ₩ <sub>1</sub> -                                                                                                    |                                                                                                    |                                                                                                    |                            |
| 🚖 🚸 🍘 Tribunal de Justiça do Estado do Rio                                                                                                    | o de Janeiro                                                                                                    | 🐴 🔹 🗟 👘 🖶 Eágina 🔹 🌘                                                                                                    | 🗿 Ferramen <u>t</u> as 👻 🎇 |
| PODER JUDICIÁRIO<br>Estado do Rio de Janeiro                                                                                                    |                                                                                                    | J.                                                                                                    | PROMOTOR TESTE             |
| Portal de Serviços «                                                                                                    | Página Inicial 📔 Petição Eletrônica 🙁                                                                                                    |                                                                                                    |                            |
| * * expandir menu     * * recolher menu     * * PUSH     * Incluir Processos     * Consultar/Excluir Processos     * Consultar/Excluir Processos     * Petição     * Petição     * Sobre     * Petição Eletrônica     * Sobre     * Protocolizar     * Histórico     * Consultas     * Consultas     * Consultas     * Consulta por Número     * Consulta por Número     * Consulta por Nume     * Pré-Cadastro     * Consulta por Nume     * Pré-Cadastro     * Consulta por Nume     * Trocar Senha     * Consulta por Nume     * Consulta por Nume     * Consulta por Nume     * Consulta por Nume     * Consulta por Nume     * Consulta por Nume     * Consulta por Nume     * Consulta por Nume     * Consulta por Nume     * | Protocolizar Prioridade - Pesson Número do Número do Personagens do processo: MP KARLA FERREIRA DR(a). IGOR BORBA VIANNA DEFENSORIA PUBLICA JUIZO DA 23.VARA CRIMINAL DA COMARCA DA CA | Clique aqui para baixar o /<br>a ldosa - Lei nº 10.741/03<br>Processo: 2010.059.07667<br>Assunto: Contribuição / Taxa Assistencial / Direito Sindical e Questões An<br>Classe: HABEAS CORPUS<br>PITAL. | Assinador Livre            |
| Manual Portal                                                                                                    |                                                                                                    |                                                                                                    | >                          |
|                                                                                                    |                                                                                                    | S Intranet local                                                                                                    | 💐 100% 🔹 🚊                 |

#### TRIBUNAL DE JUSTIÇA DO ESTADO DO RIO DE JANEIRO

#### DGTEC- Diretoria Geral de Tecnologia da Informação

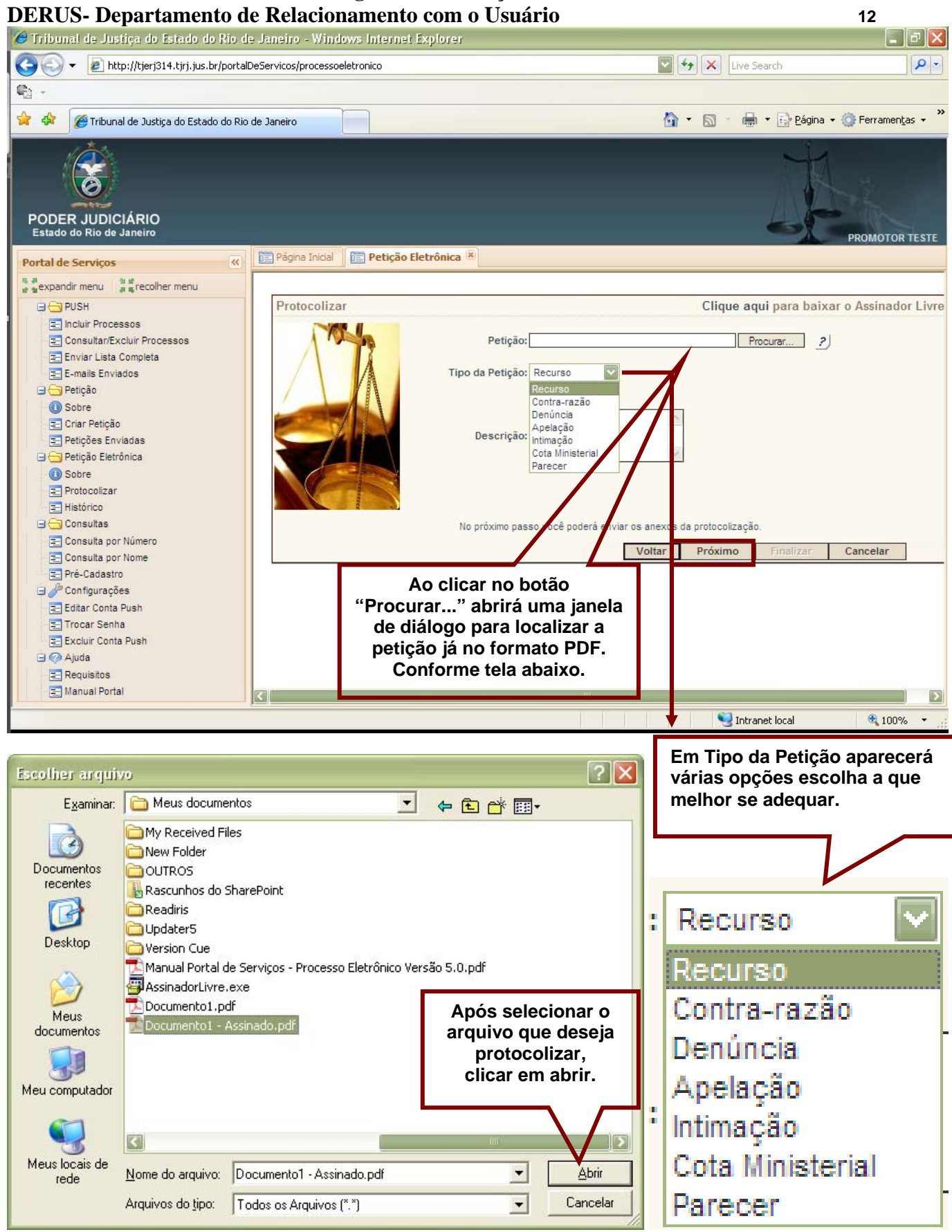

OBS.: É importante salientar que é necessário que esta petição esteja assinada digitalmente e no formato PDF.. Veremos adiante como assinar um documento em PDF.

Para os Procuradores a caixa de seleção Tipo da Petição terá mais alternativas, conforme tela abaixo:

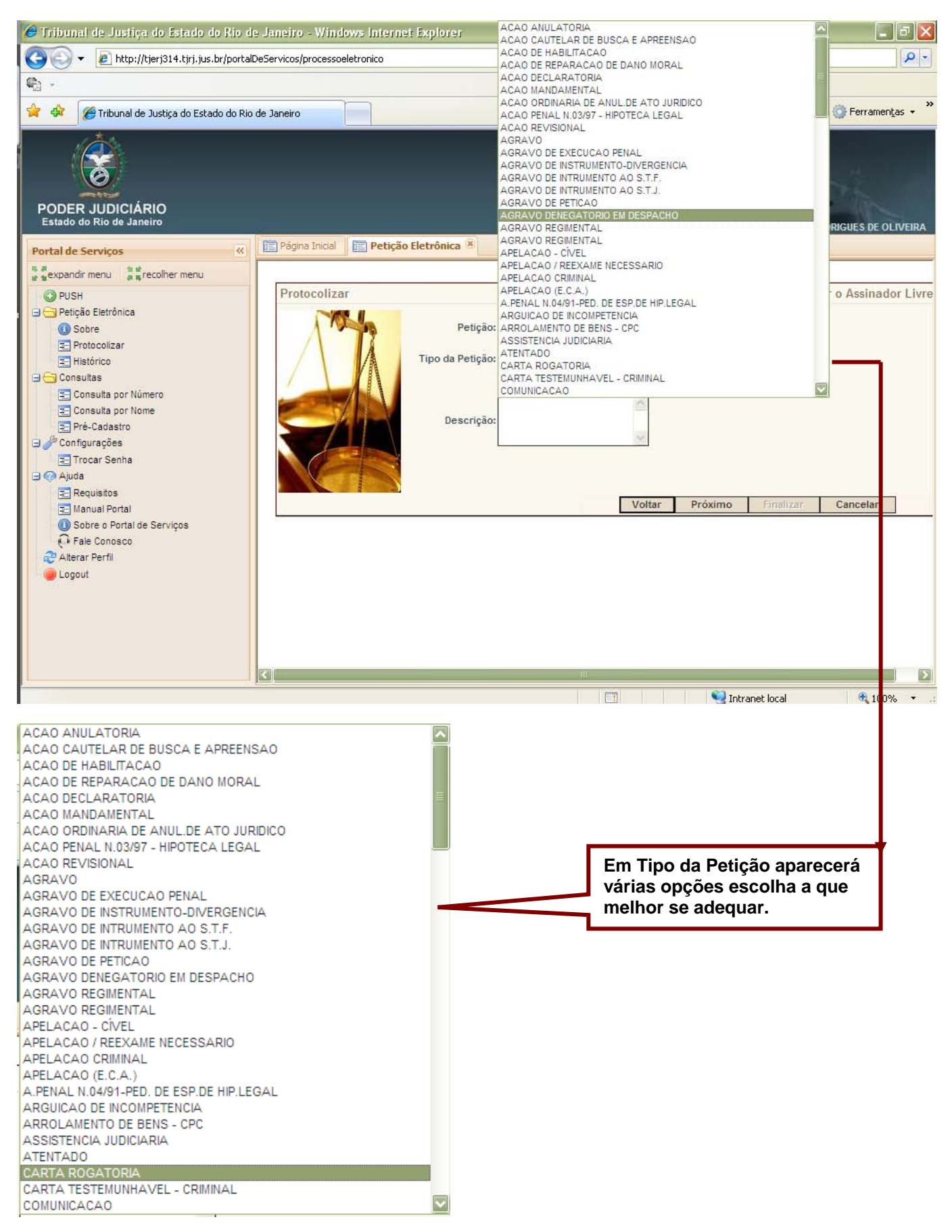

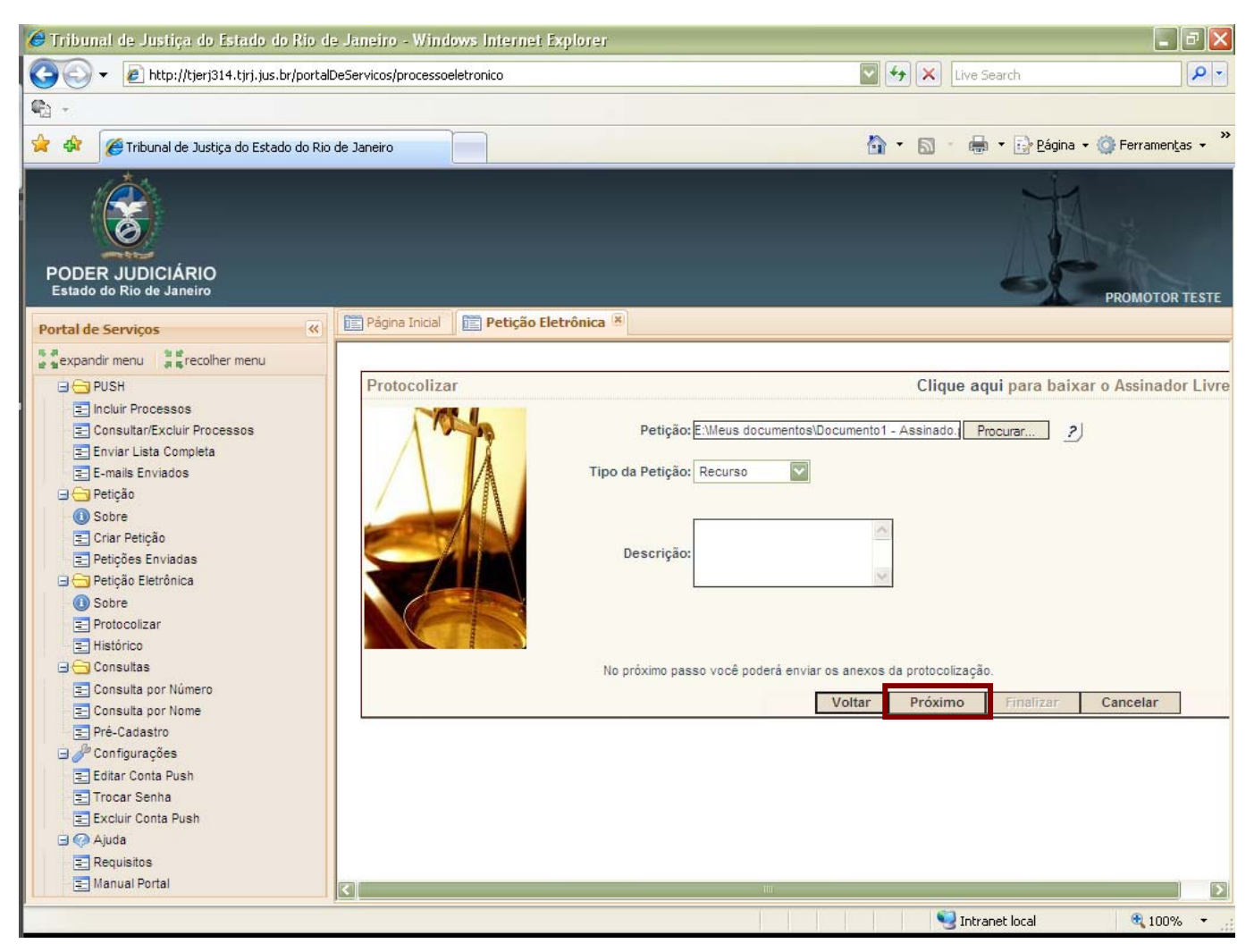

A Tela a seguir, serve para confirmar que o documento foi enviado e dar a oportunidade de anexar qualquer outro tipo de documento que não seja a petição.

14

| 😭 🔅 🌈 Tribunal de Justiça do Estado do Rio                                                                                                    | de Janeiro                                                                |                                   | <b>a</b> -         | <u>a</u> - (   | 🖡 🔹 🔂 Página                                           | 🔹 💮 Ferramen                        | ias • » |
|----------------------------------------------------------------------------------------------------|---------------------------------------------------------------------------|-----------------------------------|--------------------|----------------|--------------------------------------------------------|-------------------------------------|---------|
| PODER JUDICIÁRIO<br>Estado do Rio de Janeiro                                                                                                    |                                                                           |                                   |                    |                | A                                                      | EUGENICE PA                         | CHECO   |
| Portal de Serviços «                                                                                                    | Păgina Inicial Protocolizar                                               |                                   |                    |                |                                                        |                                     |         |
| s a expandir menu                                                                                                    |                                                                           |                                   |                    |                |                                                        |                                     | ~       |
| <ul> <li>PUSH</li> <li>Incluir Processos</li> <li>Consultar/Excluir Processos</li> <li>Enviar Lista Completa</li> <li>E-mails Enviados</li> <li>Petição</li> <li>Sobre</li> <li>Criar Petição</li> <li>Petições Enviadas</li> <li>Petição Eletrônica</li> </ul> | Protocolizar<br>Incluir anexos<br>Arquivo:<br>Descrição:<br>Observação:   | Petição carregada co<br>Procu     | om sucesso<br>urar | Clique ad      | oui para baix<br>Obser<br>nensager<br>a petiç<br>envia | rve a<br>n de que<br>ão foi<br>ada. | or Liv  |
| 0 Sobre                                                                                                    | *O tamanho                                                                | total da petição e dos anexos não | poderá ultrap      | assar o limite | e de 1,5MB.                                            |                                     |         |
| E Protocolizar                                                                                                    |                                                                           |                                   | Voltar             | Próximo        | Finalizar                                              | Cancelar                            |         |
| Consulta por Número Consulta por Número Consulta por Nome Pré-Cadastro Configurações Editar Conta Push E Trocar Senha E Excluir Conta Push Ajuda                                                                                                    | Tudo que não for à<br>petição, e que<br>precise estar<br>anexado a mesma. | -111                              |                    |                |                                                        |                                     |         |
| http://tjerj314.tjrj.jus.br/portalDeServicos/portalservi                                                                                                    | let                                                                       |                                   |                    | S Intr         | anet local                                             | <b>a</b> 100%                       | 6 +     |

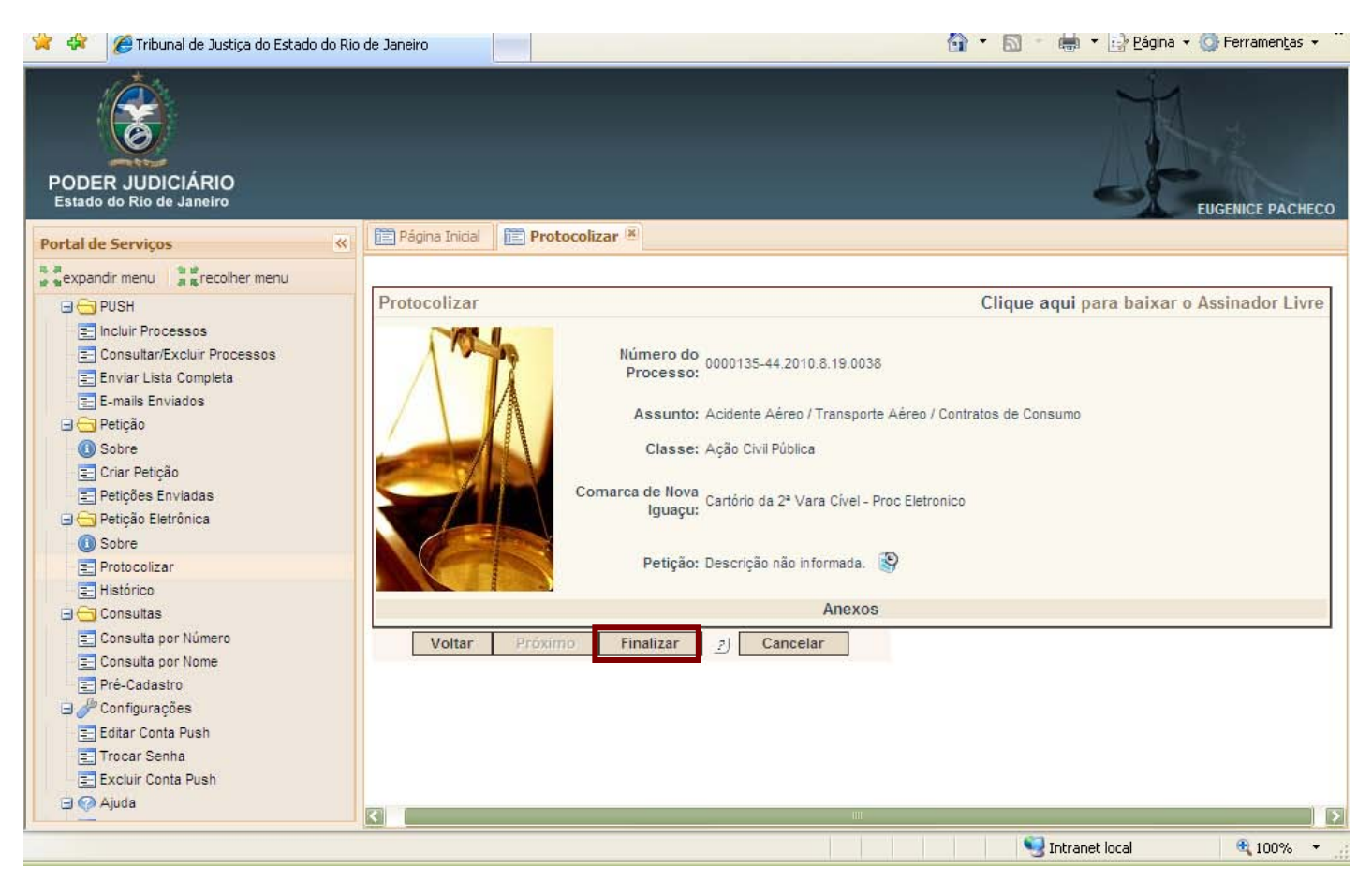

Para os Procuradores, seguem as telas:

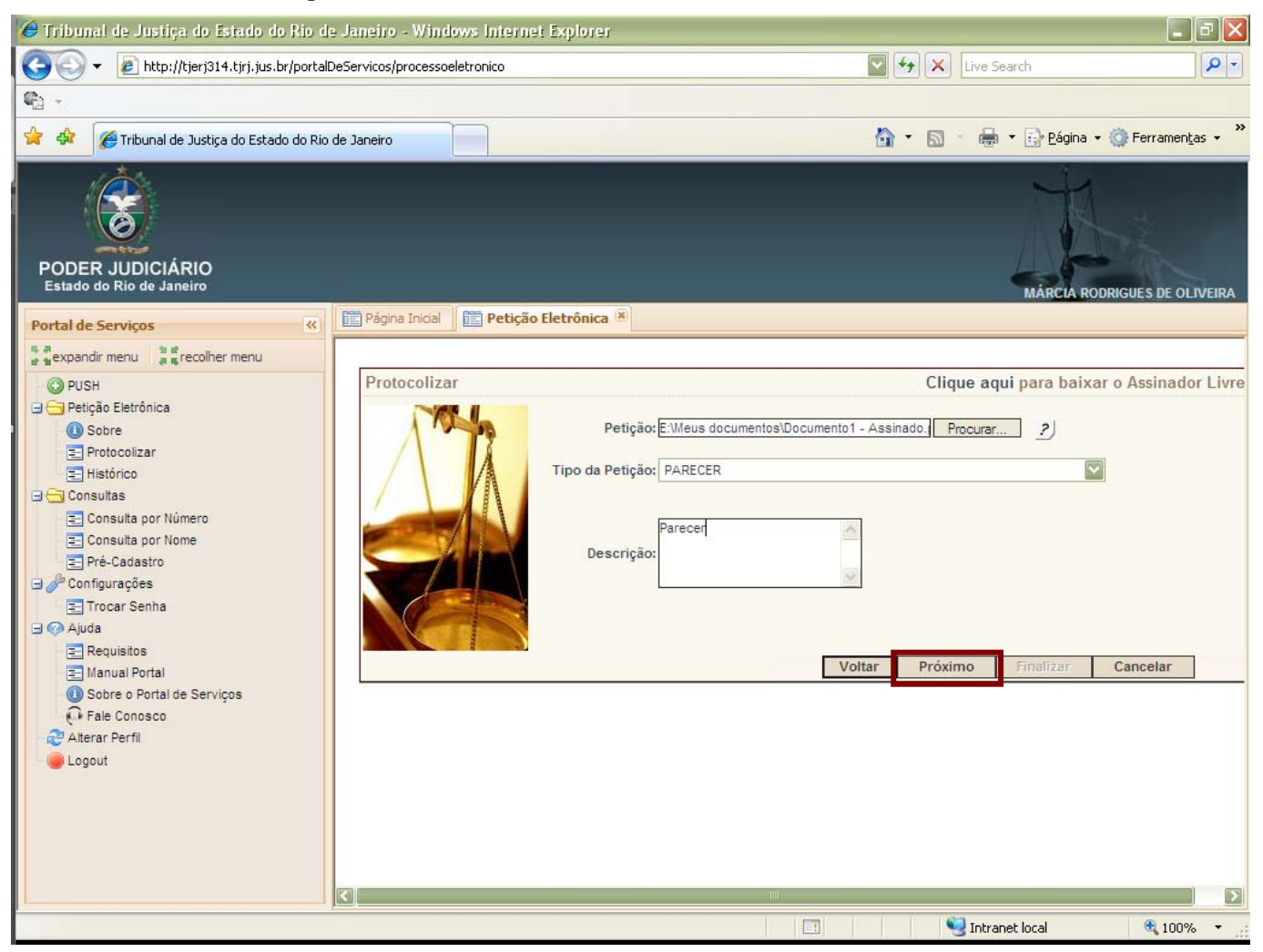

Para os Procuradores não existe tela de confirmação de petição carregada com sucesso e nem tela de anexo. Apenas tela de finalização do processo conforme segue:

17

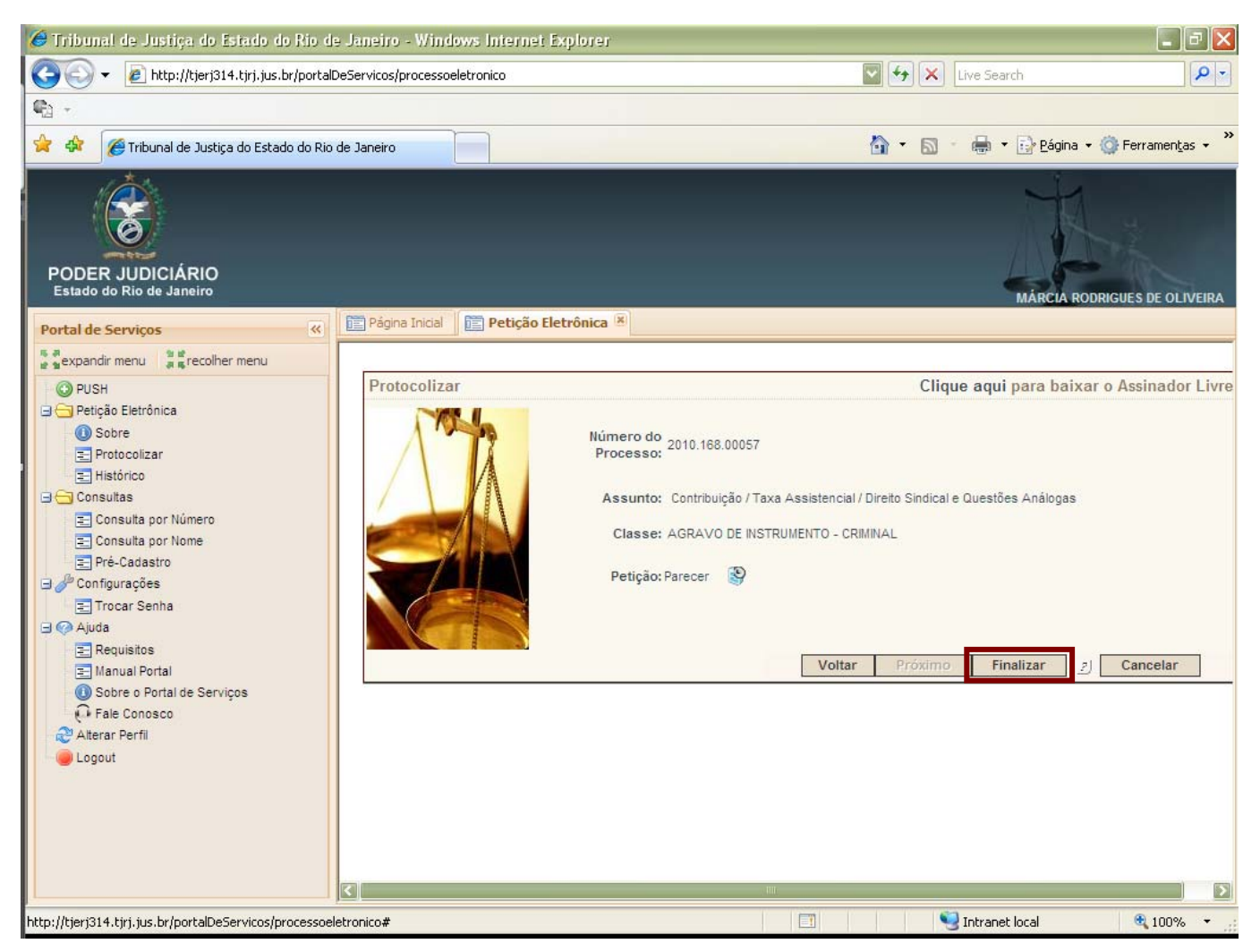

O próximo passo é igual, tanto para promotor quanto para procurador:

18

Após "Finalizar" abrirá uma janela com um documento em PDF que é o protocolo eletrônico. Comprova que a sua petição foi enviada com sucesso. Conforme tela a seguir.

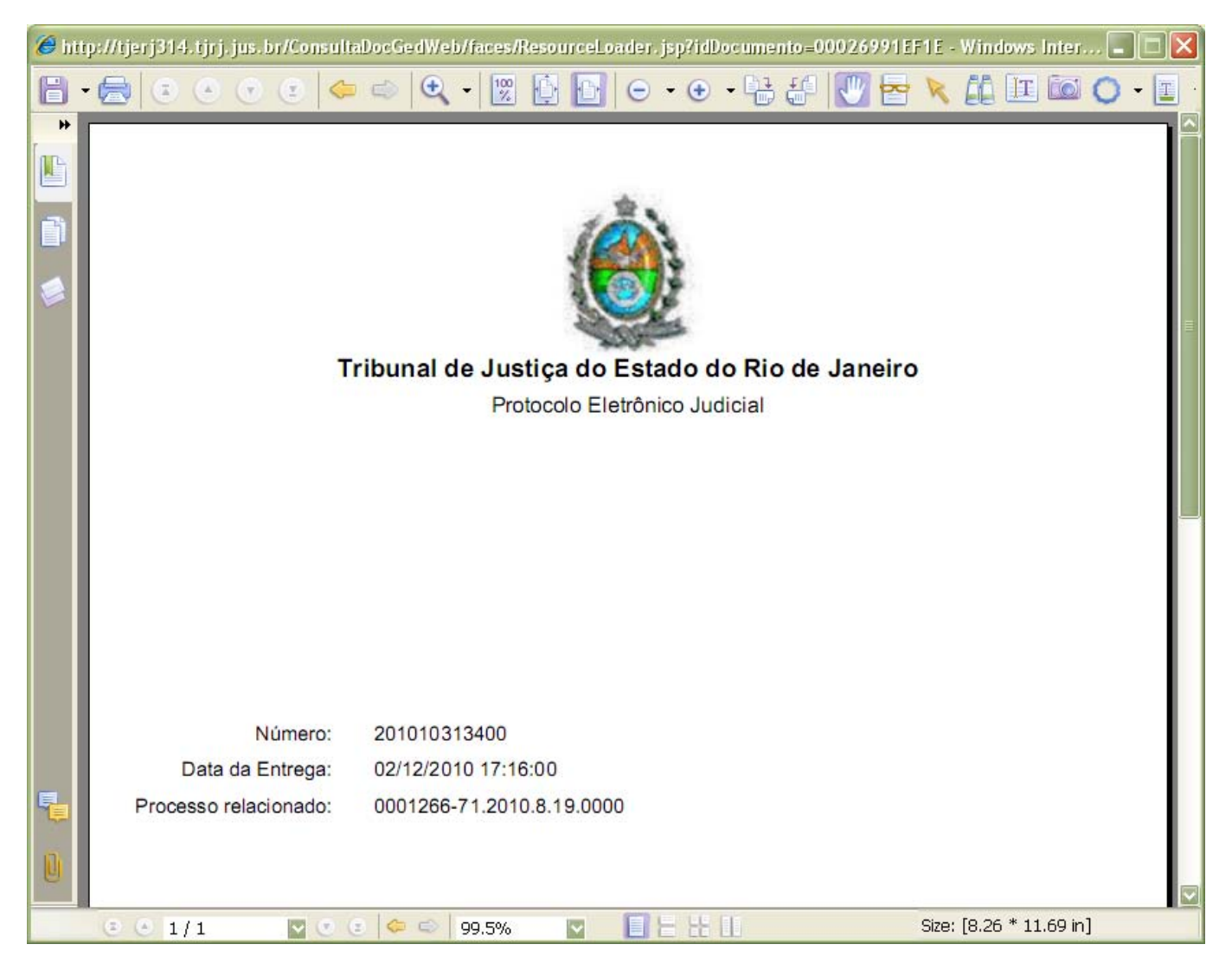

2<sup>ª</sup> Forma de Peticionar:

A Segunda forma é utilizando a opção Protocolizar, no menu lateral.

Esta forma, só deverá ser utilizada pelos Promotores/Procuradores, caso ainda não tenham sido intimados.

A única diferença da 1<sup>a</sup> forma de peticionar é que na 2<sup>a</sup> aparece uma tela para digitar o número do processo, conforme se segue:

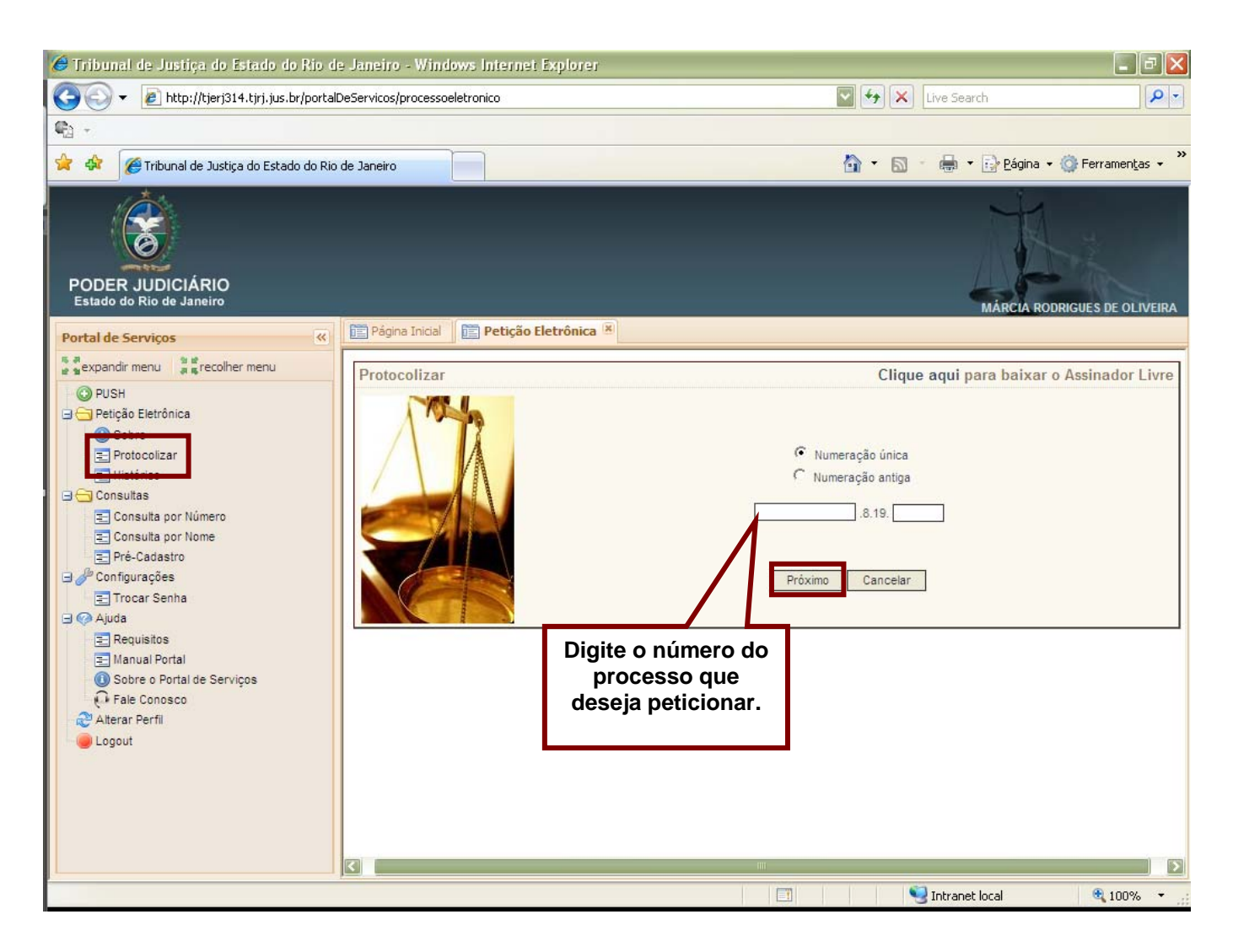

20

21

#### Histórico da Petições Protocolizadas

Para visualizar as petições protocolizadas, basta clicar no menu "Histórico", conforme a tela abaixo:

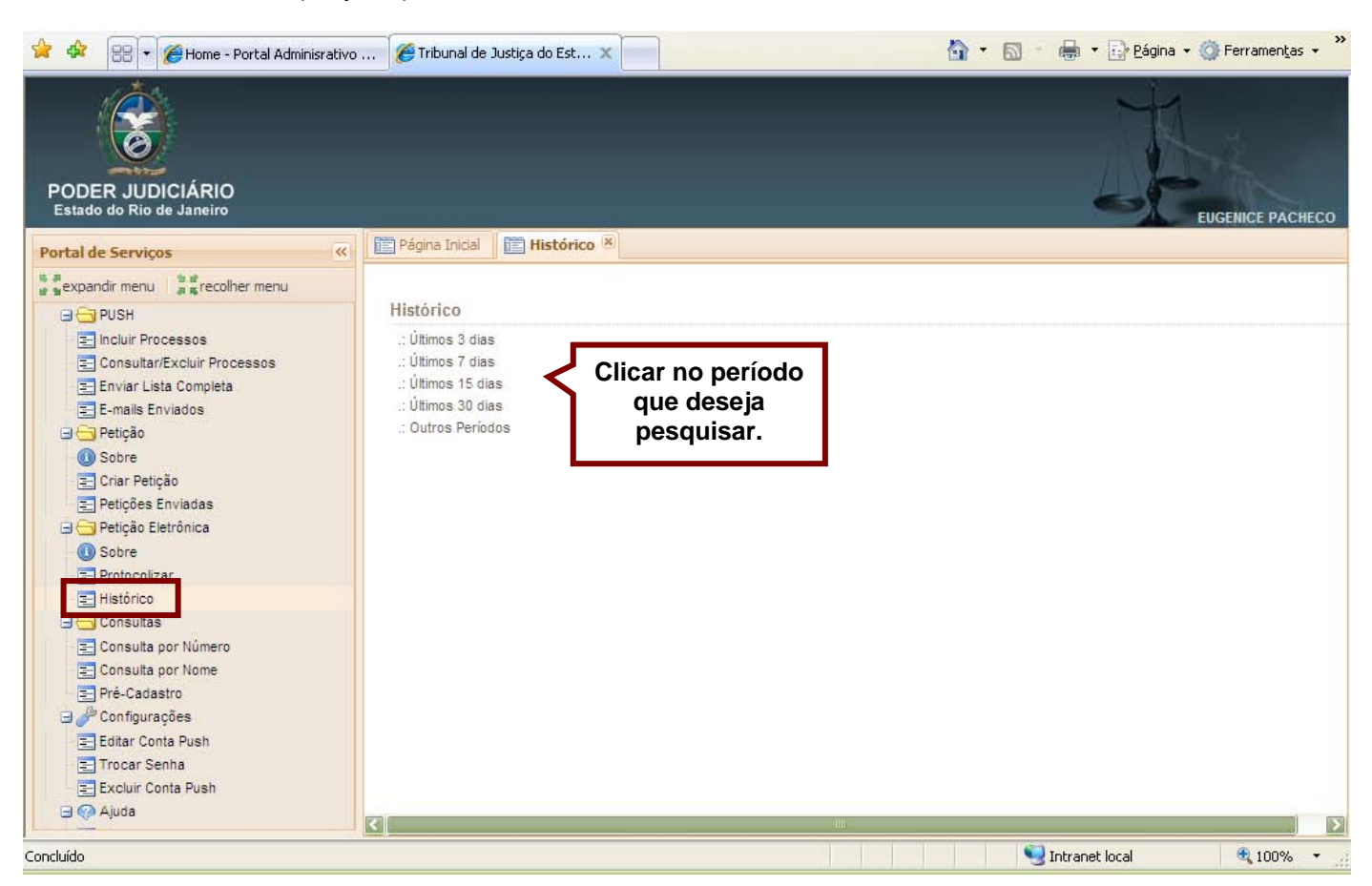

Pode escolher um dos filtros disponíveis, neste caso a imagem abaixo mostra como será exibida a tela de histórico.

# TRIBUNAL DE JUSTIÇA DO ESTADO DO RIO DE JANEIRO

## DGTEC- Diretoria Geral de Tecnologia da Informação

| DERUS- Departamento d                         | e Relacio          | onamento          | o com o Us          | uário                     |             | 22                                               |              |
|-----------------------------------------------|--------------------|-------------------|---------------------|---------------------------|-------------|--------------------------------------------------|--------------|
| 🥔 Tribunal de Justiça do Estado do Rio da     | e Janeiro - Wir    | idows Internet    | Explorer            |                           |             |                                                  | 7 X          |
| 😋 💿 👻 🙋 http://tjerj314.tjrj.jus.br/portalE   | eServicos/process  | soeletronico      |                     |                           |             | X Live Search                                    | P -          |
|                                               |                    |                   |                     |                           |             |                                                  |              |
| 🚖 🎄 🔡 🔻 🏈 Home - Portal Adminisrativo .       | 🏉 Tribunal d       | le Justiça do Est | x                   |                           | 🟠 • (       | 🕥 🔹 🖶 🔹 📴 <u>P</u> ágina 👻 🎯 Ferramen <u>t</u> a | s <b>-</b> 1 |
| PODER JUDICIÁRIO<br>Estado do Rio de Janeiro  | Page of the second |                   |                     |                           |             | EUGENICE PAC                                     | HECO         |
| Portal de Serviços                            | Pagina Inicia      | Historico         |                     |                           |             |                                                  |              |
| ा अ<br>⊯ ≌expandir menu व स्व ह recolher menu | Histórico -        | Resultado         |                     |                           |             |                                                  |              |
| D C PUSH                                      |                    |                   |                     | Sua pasquisa ratornou 8   | registro(s) |                                                  |              |
| Incluir Processos Consultar/Excluir Processos |                    |                   |                     | oba pesquisa retorriou u  | 1681310(3)  |                                                  |              |
| Enviar Lista Completa                         | Detalhes N         | úmero de petição  | Data Protocolo      | Processo                  | Personagem  | Descrição                                        |              |
| E-mails Enviados                              | ۵                  | 201007000222      | 17/11/2010 11:38:31 | 0000184-85.2010.8.19.0038 | outros      | Descrição da petição                             |              |
| Petiçao     Sobre                             | 0                  |                   |                     |                           |             |                                                  |              |
| 🖃 Criar Petição                               | 10                 | 201007000220      | 16/11/2010 18:51:21 | 0000184-85.2010.8.19.0038 | outros      | Petição em PDF e assinada com certificação o     | ligita       |
| Petições Enviadas                             | ,                  | 201007000219      | 16/11/2010 18:51:20 | 0000184-85.2010.8.19.0038 | outros      | Petição em PDF e assinada com certificação o     | ligita       |
| O Sobre                                       | ,0                 | 201007000218      | 16/11/2010 18:51:15 | 0000184-85.2010.8.19.0038 | outros      | Petição em PDF e assinada com certificação o     | ligita       |
| E Protocolizar                                | ,0                 | 201007000217      | 16/11/2010 17:59:15 | 0000135-44.2010.8.19.0038 | EUGENICE    | Sem descrição.                                   |              |
| Consultas     Consulta por Número             | 0                  | 201007000214      | 12/11/2010 11:42:25 | 0000184-85.2010.8.19.0038 | outros      | Sem descrição.                                   |              |
| Consulta por Nome                             | 0                  | 201007000202      | 11/11/2010 15:01:42 | 0000194 95 2010 9 10 0029 | outrop      | deseriaño                                        |              |
| Pré-Cadastro                                  | 10                 | 201001000203      | 11/11/2010 15:01:45 | 0000104-05.2010.0.15.0050 | ouros       | uescrição                                        |              |
| Editar Conta Push                             | P                  | 201007000202      | 11/11/2010 14:54:54 | 0000184-85.2010.8.19.0038 | outros      | Sem descrição.                                   |              |
| 🖃 Trocar Senha                                |                    |                   |                     |                           |             |                                                  |              |
| Excluir Conta Push                            |                    |                   |                     | Voltar                    |             |                                                  |              |
|                                               | < [                |                   |                     | -1111                     |             |                                                  | Σ            |
| Concluído                                     |                    |                   |                     |                           |             | Sintranet local 🔍 100%                           |              |

Caso opte por filtrar por outros períodos, aparecerá o filtro por data, conforme a imagem abaixo:

| PODER JUDICIÁRIO<br>Estado do Rio de Janeiro                                                                                                    | HECO   |
|----------------------------------------------------------------------------------------------------|--------|
| Portal de Serviços <                                                                                                    |        |
| इ.व.<br>⊯ gexpandir menu are colher menu                                                                                                    |        |
| Histórico                                                                                                    |        |
| E Incluir Processos Data inicial: 01/11/2010                                                                                                    |        |
| Enviar Lista Completa                                                                                                    |        |
| Enviai bate Completa   E-mails Enviatos   Imails Enviatos   Imails Enviat | quisar |
| ⊇ @ Ajuda                                                                                                    |        |
| Concluído                                                                                                    | •      |

MAN-DGTEC-PORTALSERV-v.6.0

🚖 🏟 🔠 👻 🍘 Home - Portal Adminisrativo ... 🎯 Tribunal de Justiça do Est... 🗙

| PODER JUDICIÁRIO<br>Estado do Rio de Janeiro                                                                                                    |           |                      |                        |                               |                   | EUGENICE PACHECO                                      |
|----------------------------------------------------------------------------------------------------|-----------|----------------------|------------------------|-------------------------------|-------------------|-------------------------------------------------------|
| Portal de Serviços                                                                                                    | < Página  | Inicial 🛅 His        | tórico 🗵               |                               |                   |                                                       |
| s a<br>sexpandir menu se service menu<br>a service menu<br>a service menu<br>a service menu                                                                                                    | Histórico | - Resultado          |                        |                               |                   | 2                                                     |
| Incluir Processos Consultar/Excluir Processos                                                                                                    |           |                      |                        | Sua pesquisa retorno          | ou 27 registro(s) |                                                       |
| Enviar Lista Completa<br>E E-mails Enviados                                                                                                    | Detalhes  | Número de<br>petição | Data Protocolo         | Processo                      | Personagem        | Descrição                                             |
| Sobre                                                                                                    | ,0        | 201007000222         | 17/11/2010<br>11:38:31 | 0000184-<br>85.2010.8.19.0038 | outros            | Descrição da petição                                  |
| <ul> <li>Eriar Petição</li> <li>Petições Enviadas</li> </ul>                                                                                                    | ۶         | 201007000220         | 16/11/2010<br>18:51:21 | 0000184-<br>85.2010.8.19.0038 | outros            | Petição em PDF e assinada com<br>certificação digital |
| Sobre      Subre      Subre | ,0        | 201007000219         | 16/11/2010<br>18:51:20 | 0000184-<br>85.2010.8.19.0038 | outros            | Petição em PDF e assinada com<br>certificação digital |
|                                                                                                    | >         | 201007000218         | 16/11/2010<br>18:51:15 | 0000184-<br>85.2010.8.19.0038 | outros            | Petição em PDF e assinada com<br>certificação digital |
| Consultas                                                                                                    | 2         | 201007000217         | 16/11/2010<br>17:59:15 | 0000135-<br>44.2010.8.19.0038 | EUGENICE          | Sem descrição.                                        |
| E Pré-Cadastro                                                                                                    | >         | 201007000214         | 12/11/2010<br>11:42:25 | 0000184-<br>85.2010.8.19.0038 | outros            | Sem descrição.                                        |
| Editar Conta Push                                                                                                    | ,         | 201007000203         | 11/11/2010<br>15:01:43 | 0000184-<br>85.2010.8.19.0038 | outros            | descrição                                             |
| Trocar Senha Excluir Conta Push                                                                                                    | 2         | 201007000202         | 11/11/2010<br>14:54:54 | 0000184-<br>85.2010.8.19.0038 | outros            | Sem descrição.                                        |
| Eoncluído                                                                                                    | <u></u>   |                      |                        |                               |                   | Intranet local                                        |

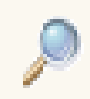

Detalhes – ao clicar na lupa, aparecerá as informações da petição protocolizada. Conforme abaixo:

| Página Inicial 🔚 Histórico 🙁                  |                                     |                                                     |
|-----------------------------------------------|-------------------------------------|-----------------------------------------------------|
| Histórico - Detalhes                          |                                     | Para visualizar o mesmo                             |
| Número da Petição :                           | 201010313400 - VISUALIZAR PROTOCOLO | protocolo que aparece ao<br>finalizar o processo de |
| Número do Processo :                          | 0001266-71.2010.8.19.0000           | peticionamento, basta clicar                        |
| Data Protocolo :                              | 02/12/2010 17:16:00                 | no link "VISUALIZAR                                 |
| Descrição :                                   | Sem descrição                       | PROTOCOLO".                                         |
| Petição :                                     | Visualizar                          |                                                     |
| Peticionário: :<br>Visualiza a pe<br>protocol | tição que foi<br>izada.             |                                                     |

23

🏠 🔹 🔝 👘 📥 🔹 🔂 <u>P</u>ágina 👻 🎯 Ferramen<u>t</u>as 🔹 🦈

| 🥭 hi | ttp://tjerj3 | 14.tjrj | .jus.b | r/Con | sultaD | ocGedV | /eb/i | faces/   | Reso | ncel | vader      | jsp?id           | Documa             | ento=0           | 0028          | CB701 | )93 -  | - Win | dows     | Inte. |   |     |
|------|--------------|---------|--------|-------|--------|--------|-------|----------|------|------|------------|------------------|--------------------|------------------|---------------|-------|--------|-------|----------|-------|---|-----|
| 8    | - 🗟 🤄        |         | ۲      |       | ¢ (    | e ا    | 2 -   | 100<br>% | Ģ    | Ð    | $\Theta$   | • 📀              | - []]              | 6                |               | 2     | R      | 60    | T        |       | 0 | • 🔳 |
| *    |              |         |        |       |        |        |       |          |      |      |            |                  |                    |                  |               |       |        |       |          |       |   |     |
|      |              |         |        |       |        |        |       |          |      |      |            |                  |                    |                  |               |       |        |       | \$       |       |   |     |
| Ð    |              |         |        |       |        |        |       |          |      |      |            |                  |                    |                  |               |       |        |       | INSTANCI |       |   |     |
|      |              |         |        |       |        |        |       |          |      |      |            |                  |                    |                  |               |       |        |       | COLO (2  |       |   |     |
|      |              |         |        |       |        |        |       |          |      |      |            |                  |                    |                  |               |       |        |       | E PROTO  |       |   |     |
|      |              |         |        |       |        |        |       |          |      | _    |            |                  |                    |                  |               |       | •      |       | ISÃO DE  |       |   |     |
|      |              |         |        |       |        |        |       |          |      | 1    | nforn<br>a | nação<br>ue fica | o sobre<br>a regis | e o pi<br>strada | rotoc<br>a no | olo   | $\sum$ |       | JUR DN   |       |   |     |
|      |              |         |        |       |        |        |       |          |      |      | -          | docur            | nento              | que              | foi           |       |        |       | >P - DG  |       |   |     |
|      |              |         |        |       |        |        |       |          |      |      |            | pe               | UCION              | auo.             |               |       | 1      |       | 6:00 EK  |       |   |     |
|      |              |         |        |       |        |        |       |          |      |      |            |                  |                    |                  |               |       |        |       | 110 17:1 |       |   |     |
|      |              |         |        |       |        |        |       |          |      |      |            |                  |                    |                  |               |       |        |       | 02/12/20 |       |   |     |
|      |              |         |        |       |        |        |       |          |      |      |            |                  |                    |                  |               |       |        |       | 313400 ( |       |   |     |
|      |              |         |        |       |        |        |       |          |      |      |            |                  |                    |                  |               |       |        |       | 201010   |       |   |     |
|      |              |         |        |       |        |        |       |          |      |      |            |                  |                    |                  |               |       |        |       | LALT     |       |   |     |
|      |              |         |        |       |        |        |       |          |      |      |            |                  |                    |                  |               |       |        |       |          |       |   |     |
| 17   |              |         |        |       |        |        |       |          |      |      |            |                  |                    |                  |               |       |        |       |          |       |   |     |
| U    |              |         |        |       |        |        |       |          |      |      |            |                  |                    |                  |               |       |        |       |          |       |   |     |
|      |              | 1/1     |        |       |        | 0      | 75    | 5%       |      |      |            | EH               | Ш                  |                  |               |       | Size:  | [8.26 | 5 * 11   | 69 in | ] |     |

24

25

#### Intimações Eletrônicas

| 🥖 Tribunal de Justiça do Estado do Rio d     | e Janeiro - Windows       | Internet Explorer                  |                     | - 7 🛛                             |
|----------------------------------------------|---------------------------|------------------------------------|---------------------|-----------------------------------|
| 🚱 🕤 👻 🙋 http://tjerj314.tjrj.jus.br/portal   | DeServicos/processoeletro | nico                               | 💟 🐓 🗙 🛛 Live Search | <b>9</b>                          |
| <b>€</b> 3 -                                 |                           |                                    |                     |                                   |
| 🚖 🔅 🌈 Tribunal de Justiça do Estado do Rio   | de Janeiro                |                                    | 🟠 🔹 📾 🔹 🖶 Eés       | jina 🔹 🌍 Ferramen <u>t</u> as 🔹 🎽 |
| PODER JUDICIÁRIO<br>Estado do Rio de Janeiro |                           |                                    | À                   | PROMOTOR TESTE                    |
| Portal de Serviços                           | Pàgina Inicial            |                                    |                     |                                   |
| 💈 📲 expandir menu 🗯 📽 recolher menu          | CAPITAL 8 PROMOT          | TORIA DE JUST. VARA EXECUCAO PENAL |                     |                                   |
| D CO PUSH                                    | CAPITAL 4 PROMOT          | TORIA DE JUST. VARA EXECUCAO PENAL |                     |                                   |
| E Incluir Processos                          | CAPITAL PROMOTO           | RIA DE JUST. 12 VARA FAZ PUBLICA   |                     |                                   |
| Consultar/Excluir Processos                  | NILOPOLIS PROMOT          | FORIA DE JUST. CIVEL               |                     |                                   |
| Enviar Lista Completa                        | SAO GONCALO DE            | FENSORIA PUB. 6 VARA CIVEL         |                     |                                   |
|                                              | CAPITAL 1 PROMOT          | FORIA DE JUST. II TRIBUNAL DO JURI |                     |                                   |
| O Sobre                                      | CAPITAL 5 PROMOT          | TORIA DE JUST. VARA EXECUCÃO PENAL |                     | =                                 |
| 🚍 Criar Petição                              | NOVA IGUACU 2 PP          | ROMOTORIA DE JUST. CIVEL           |                     |                                   |
| 🔁 Petições Enviadas                          |                           |                                    |                     |                                   |
| Eletrônica                                   | Lista de Intimaçõe        | es Eletrônicas                     |                     | * ?                               |
| Sobre     Protocolizar                       |                           | 5                                  |                     |                                   |
| E Histórico                                  | Status Expedição          | Processo                           | HC                  | Recebimento                       |
| 🖃 🔂 Consultas                                | 29/10/2011                | 0 0000010-76.1999.8.19.0001        |                     | 08/11/2010                        |
| Consulta por Número                          | 29/10/201                 | 0 0000010-76.1999.8.19.0001        |                     | 08/11/2010                        |
| E Consulta por Nome E Pré-Cadastro           | 29/10/201                 | 0 0000010-76.1999.8.19.0001        |                     | 08/11/2010                        |
| 🖃 🧬 Configurações                            | 29/10/2010                | 0 0000408-37.2010.8.19.0001        |                     | 08/11/2010                        |
| Editar Conta Push                            | 29/10/201                 | 0 0000408-37.2010.8.19.0001        |                     | 08/11/2010                        |
| \Xi Trocar Senha                             | 29/10/2011                | 0 0000010-76 1999 8 19 0001        |                     | 08/11/2010                        |
| E Excluir Conta Push                         |                           |                                    |                     |                                   |
| Requisitos                                   |                           |                                    |                     |                                   |
| E Manual Portal                              | Pauta de Audiênci         | as/Sessões                         | 101.1               |                                   |
|                                              |                           |                                    |                     | 2                                 |
| Concluido                                    |                           |                                    | S Intranet local    | 💐 100% 👻 🚲                        |

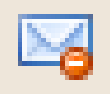

Intimação ainda não foi aberta/recebida). Status: Não Lida

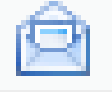

Intimação já foi aberta/recebida, mas não foi respondida.Status: Recebida

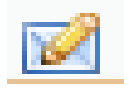

Intimação Tácita. Status: Tácita

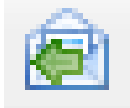

Intimação já foi aberta/recebida, e já foi respondida.Status: Respondida

No Portlet "Lista de Intimações Eletrônicas", conforme imagem abaixo, a coluna "Expedição" indica a data que a intimação foi enviada, "Processo" a qual processo a intimação se refere e "Recebimento" informa a data de quando a intimação foi aberta.

| Lista de | Intimações Ele | etrônicas                 |    |             | □? |  |  |  |  |  |
|----------|----------------|---------------------------|----|-------------|----|--|--|--|--|--|
| 20       |                |                           |    |             |    |  |  |  |  |  |
| Status   | Expedição      | Processo                  | HC | Recebimento |    |  |  |  |  |  |
|          | 23/11/2010     | 0001320-37.2010.8.19.0000 |    |             |    |  |  |  |  |  |
|          | 23/11/2010     | 0002531-08.2010.8.19.0001 |    |             |    |  |  |  |  |  |
|          | 23/11/2010     | 0002564-95.2010.8.19.0001 |    |             |    |  |  |  |  |  |
|          | 23/11/2010     | 0001316-97.2010.8.19.0000 |    |             |    |  |  |  |  |  |
|          | 23/11/2010     | 0001310-90.2010.8.19.0000 | HC |             |    |  |  |  |  |  |
| NZ       | 23/11/2010     | 0001321-22 2010 8 19 0000 |    |             |    |  |  |  |  |  |

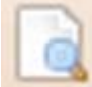

Consultar Processo – utilizado para visualizar o processo sem visualizar os arquivos PDF's, ou seja, as peças processuais.

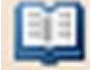

Visualizar Processo – utilizado para exibir o processo, incluindo as peças processuais, ou seja, os arquivos PDF's.

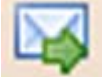

Abrir Intimação – Após selecionar a intimação que deseja abrir clicar neste botão. (ou dar um duplo clique em cima da intimação que deseja abrir)

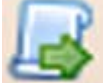

Peticionar – Atalho para que o usuário possa peticionar para o processo da intimação selecionada na *"grid"*, sem a necessidade de digitar o número do processo.

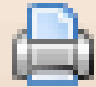

Imprimir – Imprime a lista de intimações que estiver aparecendo no Portlet "Lista de Intimações Eletrônicas".

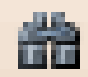

Filtrar Pesquisa – Filtra as intimações por Status e por período.O filtro Não respondida deve trazer toda e qualquer intimação que ainda não foi respondida, ou seja, as não lidas, abertas e não respondidas e as tácidas que não estiverem respondidas.

27

#### Visualizador de Intimações

Para trabalhar com o segundo monitor, basta clicar na opção Duas Telas, conforme mostra a imagem e seguir o mesmo procedimento do visualizador de processos.

|           | 🕸 🔛 👻 🏉 Home - Portal Adminisrativo      | 🍘 Tribunal de Justiça do Est 🗙 📃                                                    |                                                                                                    | 🙆 · 6                                               | 🗊 🕘 🗕 🔹 🔂 Págin    | a 🔹 🔘 Ferramentas 👻 🎇 |
|-----------|------------------------------------------|-------------------------------------------------------------------------------------|----------------------------------------------------------------------------------------------------|-----------------------------------------------------|--------------------|-----------------------|
|           | 1. 1. 1. 1. 1. 1. 1. 1. 1. 1. 1. 1. 1. 1 |                                                                                     |                                                                                                    | _                                                   | N.                 |                       |
|           | Visualizar Intimação<br>F                |                                                                                     | 2003 20                                                                                                    |                                                     |                    |                       |
|           | 0002359-66.2010.8.19.0001 ¥ Expandir 🏦   | Recolher   🔺 Anterior 🔻 Próximo   🔍                                                 | Selecionar Filtro  Limpar Filtro   🧕                                                                                                    | ) Uma Tela 🔘 🔿                                      | luas Telas         |                       |
| F         | <b>«</b>                                 | 00013 - Intimação Eletrônica - Atos                                                 | do Juiz                                                                                                    |                                                     |                    | 0.                    |
| Pe        | Documentos                               | 8.000                                                                               | 🧼 🧼 🔍 • 🕎 🚺                                                                                                    | Θ.                                                  | ⊕ • 4 #            | 🖤 🔄 📉 🛃 🦳             |
| 16.<br>12 |                                          | This document contains interactive fo                                               | m fields.                                                                                                    |                                                     | 🔲 Highlight fields | <u>/</u> -            |
|           |                                          | Rio de Janeiro, 23 d<br>No. do Processo: 0<br>Destinatário: EUGE<br>Fica V<br>teste | Poder Judicia<br>Rio de Janei<br>Cartório da 1º Vara<br>INTIMAÇÃO ELET<br>le outubro de 2010.<br>102359-66.2010.8.19.0001<br>NICE PACHECO<br>/.Sº /V.Exº Intimado da determina | ário<br>iro<br>a Criminal<br>RÔNICA<br>ação abaixo: | (I                 | 13                    |
|           | Filtros +                                | (€ € 1/1                                                                            | 🔽 💽 🔕 🗇 🗢 79.4                                                                                                    | 45% 💟                                               | <b>D</b> = # 0     |                       |
|           |                                          |                                                                                     |                                                                                                    |                                                     |                    |                       |
| Concl     | lído                                     |                                                                                     |                                                                                                    |                                                     | SINTRANET local    | 🔍 100% 🔻 🔡            |

#### Audiências/Sessões Futuras

Portlet que consta a relação de audiências e sessões que irão acontecer.

| Pauta de Audiê | èncias/Sessões |                           | A |
|----------------|----------------|---------------------------|---|
| 🗟 🖽 🏔          |                |                           |   |
| Data 🔺         | Hora           | Processo                  |   |
| 29/11/2010     | 10:15          | 0002166-43.2010.8.19.0036 |   |
| 29/11/2010     | 10:15          | 0002166-43.2010.8.19.0036 |   |
| 29/11/2010     | 10:15          | 0002166-43.2010.8.19.0036 |   |
| 29/11/2010     | 10:15          | 0002166-43.2010.8.19.0036 |   |
| 29/11/2010     | 10:15          | 0002166-43.2010.8.19.0036 |   |
| 29/11/2010     | 10:15          | 0002166-43.2010.8.19.0036 |   |
| 29/11/2010     | 10:15          | 0002166-43.2010.8.19.0036 |   |

#### TRIBUNAL DE JUSTIÇA DO ESTADO DO RIO DE JANEIRO

#### DGTEC- Diretoria Geral de Tecnologia da Informação

| ERUS- Departament                             | to de Relacior              | amento           | com o Usuário             |                      | 28                         |
|-----------------------------------------------|-----------------------------|------------------|---------------------------|----------------------|----------------------------|
| Tribunal de Justiça do Estado do              | Rio de Janeiro - Wind       | ows Internet     | Explorer                  |                      | _ 0                        |
| 🔊 🕤 🔻 🙋 http://tjerj314.tjrj.jus.br/          | /portalDeServicos/processoe | eletronico       |                           | 💟 😽 🗙 🛛 Live Search  | 2                          |
| ] +                                           |                             |                  |                           |                      |                            |
| ribunal de Justiça do Estado                  | do Rio de Janeiro           |                  |                           | 🟠 🔹 🔝 🔹 🖶 🔹 🔂 Página | • 🙆 Ferramen <u>t</u> as 🔹 |
| PODER JUDICIÁRIO<br>Estado do Rio de Janeiro  | Recolhe o<br>menu lateral   |                  |                           | A                    | PROMOTOR TEST              |
| ortal de Serviços                             | 🔫 📔 Página Inicia           | I                |                           |                      |                            |
| expandir menu                                 | 29/10                       | /2010 0          | 1000010-76.1999.8.19.0001 | -<br>0               | 8/11/2010                  |
| Incluir Processos Consultar/Excluir Processos | Pauta de Audi               | iências/Sessõu   | 95                        |                      |                            |
| Enviar Lista Completa                         | Fauta de Audi               | iencias/ sesso   |                           |                      | -                          |
| E-mails Enviados                              |                             |                  |                           |                      |                            |
| Petiçao     Sobre                             | Data 🔺                      | Hora             | Processo                  |                      |                            |
| Criar Petição                                 | 29/11/2010                  | 10:15            | 0002166-43.2010.8.19.0036 |                      |                            |
| Petições Enviadas                             | 29/11/2010                  | 10:15            | 0002166 43 2010 8 19 0026 |                      |                            |
| 🖃 🔄 Petiçao Eletronica                        | 29/11/2010                  | 10:15            | 0002166_43.2010.8.19.0036 |                      |                            |
| O Sobre 4                                     | 29/11/2010                  | 10:15            | 0002166-43 2010 8 19 0036 |                      |                            |
|                                               | 29/11/2010                  | 10:15            | 0002166-43 2010 8 19 0036 |                      |                            |
|                                               | 29/11/2010                  | 10:15            | 0002166-43.2010.8.19.0036 |                      | ~                          |
| Consulta por Número 5                         | Outras Comur                | nicações         |                           |                      |                            |
| Pre-Cadastro                                  |                             | 2 66             |                           |                      |                            |
| 📃 Editar Conta Push                           | Statue Evner                | dicão E          | Processo                  |                      | ecehimento                 |
| E Trocar Senha                                |                             | aiguo 1          |                           |                      | o o o o o nine ni o        |
| Exclur Conta Push                             | Nenhuma com                 | unicação encontr | ada                       |                      |                            |
|                                               |                             |                  |                           |                      |                            |
| = Requisitos                                  |                             |                  |                           |                      |                            |

- 1- Push O serviço é responsável pelo cadastro de conta para recebimento de andamento processual por email.
- 2- Petição O serviço propicia o envio de petição por correio eletrônico, nos termos da Lei 9800/99.
- **3-** Petição Eletrônica O serviço permite às partes, por intermédio dos operadores do direito no sentido amplo, fazerem uso do Portal de Serviços para a prática de atos processuais.
- 4- Consultas Possibilita a consulta a processos por número e por nome, bem como acesso ao pré-cadastro de petições iniciais, para o caso do pré-cadastro de petição, é válido ressaltar que não é o caso de petição eletrônica, este serviço tem por objetivo diminuir as filas dos serviços de distribuição.
- 5- **Configurações** Possui três funcionalidades básicas, editar e excluir a conta push e alteração da senha de acesso ao Portal de Serviços.

#### Gerando um arquivo PDF

Seguem as telas de como gerar um PDF no Word 2007:

|                     | 17-0                | 5);    | ₹ Documento1 - Microsoft Word –                                                                                                    | = x                      |
|---------------------|---------------------|--------|----------------------------------------------------------------------------------------------------|--------------------------|
| 9                   |                     |        | Exibição                                                                                                    | Ø                        |
|                     | Novo                |        | Salvar uma cópia do documento                                                                                                    | ocalizar *               |
|                     | Abrir               |        | Documento do Word<br>Salve o arquivo como um Documento do Word.                                                                                                    | ubstituir<br>elecionar * |
|                     | <u>S</u> alvar      |        | Modelo do Word     Estilo       Salve o documento como um modelo que pode ser usado para formatar documentos futuros.     9 · i · 10 · i · 11 · i · 12 · i · 13 · i · 14 · i · △ · i · 16 · i · 17 · i · · | Edição                   |
| R                   | Salvar <u>c</u> omo | •      | Documento do Word 97-2003           Salve uma cópia do documento que será totalmente compatível com o Word 97-2003.                                                                                        |                          |
|                     | Imprimir            | •      | Texto OpenDocument         Salvar o documento no formato Documento Aberto.                                                                                                    |                          |
| 1                   | Preparar            | ×      | PDF ou XPS<br>Publica uma cópia do documento como um arquivo PDF ou XPS.                                                                                                    |                          |
| -33                 | Enviar              | •      | Outros Formatos           Abra a caixa de diálogo Salvar como para selecionar entre todos                                                                                                    |                          |
|                     | Publicar            | *      |                                                                                                    |                          |
|                     | Eechar              |        |                                                                                                    |                          |
|                     |                     |        | Dpções do Word X Sair do Wor <u>d</u>                                                                                                    |                          |
| 1 - 9 - 1 - 2 - 1 - |                     |        |                                                                                                    | *                        |
| Página              | :1 de 1 Pala        | avras: | s: 0 Inglês (EUA)                                                                                                    | +                        |

| Publicar como PDF ou XP                                                                                                    | PS                                  |                    |                                                                                         | ×                                                 |                                         |                  |                       |                              |
|----------------------------------------------------------------------------------------------------|-------------------------------------|--------------------|-----------------------------------------------------------------------------------------|---------------------------------------------------|-----------------------------------------|------------------|-----------------------|------------------------------|
| Libraries                                                                                                    | s 🕨 Documents 🕨                     | <b>•</b> 1         | Search Documents                                                                        | Q                                                 |                                         |                  |                       |                              |
| Irganize 🔻 New fold                                                                                                    | der                                 |                    | ₿≡ :                                                                                    | • 0                                               | C AaBbCcDc AaBl                         | C AaBbCc         | Alterar               | ab Localizar<br>ab Substitui |
| Microsoft Office W                                                                                                    | Documents<br>Includes: 2 location   | library<br>ns      | Arrange by: Fol                                                                         | der 🔻                                             | Estilo                                  | 1 11002          | ▼ Estilos *<br>□<br>□ | Seleciona<br>Edição          |
| Favorites Favorites Constraints Constraint | Name                                | *                  | Date modified<br>17/05/2010 09:59<br>09/05/2010 23:06<br>30/08/2009 22:57               | Type<br>File folder<br>File folder<br>File folder | 1 - H - H - H - H - H - H - H - H - H - | 14. 1. 2. 1. 18. | I CIVALA              |                              |
| Videos   Vome do arquivo: teste Tipo: PDF  Ab pu                                                                                                    | e<br>prir arquivo após<br>Jblicação | III<br>Otimizar pa | ra:  Padrão (publicação<br>online e impressão)<br>Tamanho mínimo<br>(publicação online) | •                                                 |                                         |                  |                       |                              |

30

Seguem as telas de como gerar um PDF em qualquer outro Editor de Texto que não possui a alternativa de exportação para PDF ou de Salvar como PDF. Para tanto será necessário a utilização de qualquer gerador de PDF, escolhemos o PDFCreator para ilustrar esse manual, mas não é necessário que seja este. Pode ser qualquer outro.

#### Download e Instalação do PDFCreator

O PDF Creator, é um software livre que permite criar PDF's utilizando qualquer aplicação do Windows.

É instalada no computador uma impressora virtual, que converte em PDF qualquer documento ao invés de imprimir o arquivo.

Para fazer o download do programa **PDF Creator** deve-se acessar a página oficial, http://sourceforge.net/projects/pdfcreator, e clicar no link **download** conforme tela abaixo:

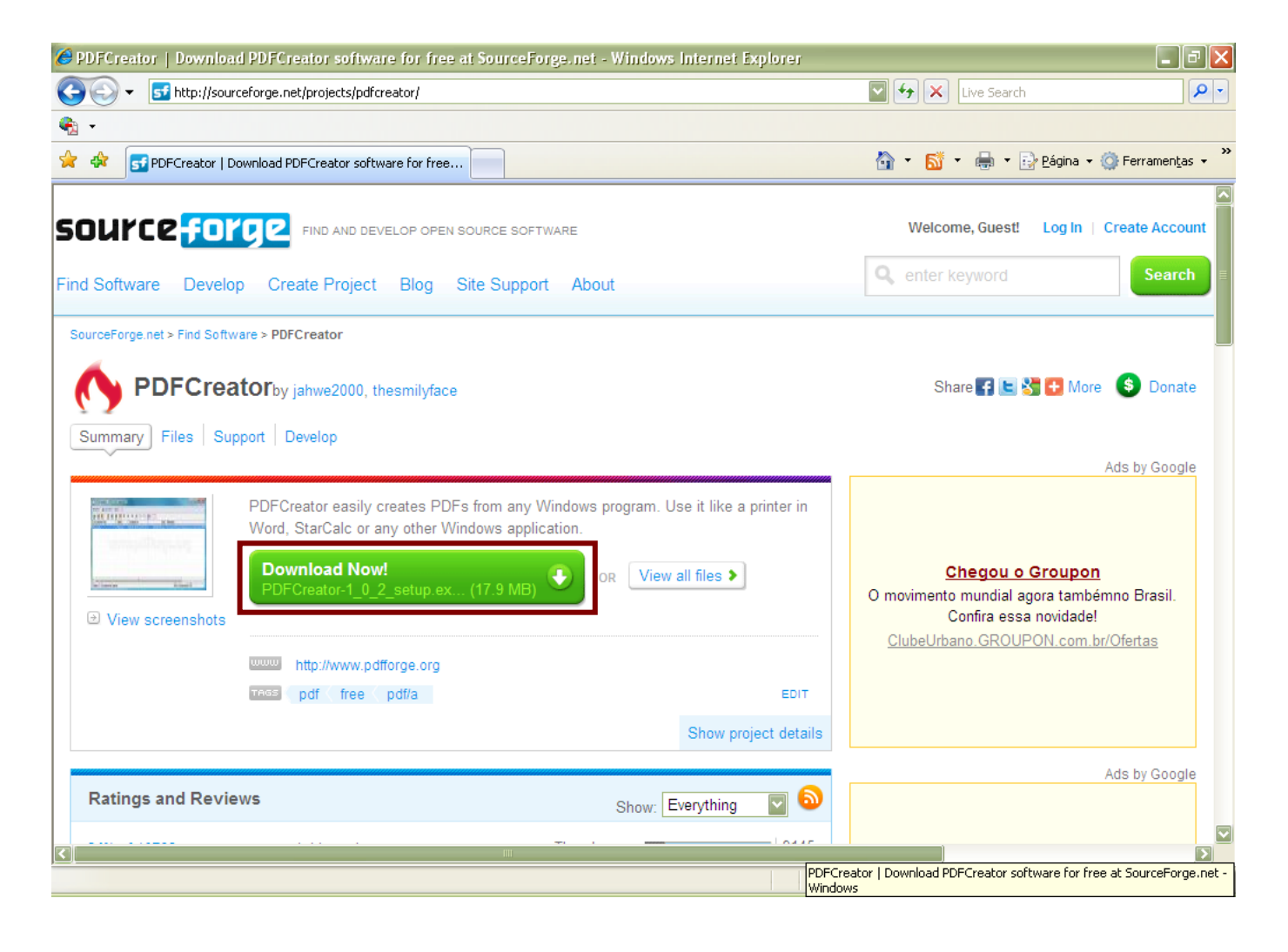

| Downloa                                 | ad de Arquivos - Aviso de Segurança                                                                                                    | ×  |  |  |  |  |
|-----------------------------------------|----------------------------------------------------------------------------------------------------|----|--|--|--|--|
| Deseja executar ou salvar este arquivo? |                                                                                                    |    |  |  |  |  |
| <b>—</b>                                | Nome: PDFCreator-1_0_2_setup.exe<br>Tipo: Aplicativo, 17,0MB<br>Origem: ufpr.dl.sourceforge.net<br><u>Executar</u> <u>Salvar</u> <u>Cancelar</u>                                                                            |    |  |  |  |  |
| Ì                                       | Embora arquivos provenientes da Internet possam ser úteis, este<br>tipo de arquivo pode danificar seu computador. Se você não confi<br>em sua origem, não execute nem salve este software. <u>Qual é o</u><br><u>risco?</u> | ar |  |  |  |  |

Escolha um local para salvar o arquivo, não é recomendável que se execute antes de baixar todo o arquivo. Neste caso escolhi a Pasta Meus Documentos.

| Salvar como                       |                                                                                                    |                                                                                                    | ? 🗙                |
|-----------------------------------|----------------------------------------------------------------------------------------------------|----------------------------------------------------------------------------------------------------|--------------------|
| <u>S</u> alvar em:                | 📋 Meus documentos                                                                                                    | 💟 🔇 🌶 📂 🖽-                                                                                                    |                    |
| Documentos<br>recentes<br>Desktop | AdobeStockPhotos<br>authorGEN Projects<br>Corel User Files<br>Downloads<br>Flash Slideshow Maker Professio<br>httphotos<br>karla<br>Meus Arguivos Recebidos | My Received Files<br>Mew Folder<br>OUTROS<br>Rascunhos do SharePoint<br>Cale Readiris<br>Cupdater5<br>Cale Version Cue |                    |
| Meus<br>documentos                | Meus eBooks<br>Meus Sites<br>Meus vídeos<br>Minhas fontes de dados<br>Minhas Formas<br>Minhas imagens<br>Minhas músicas<br>My Google Gadgets                |                                                                                                    |                    |
| Meus locais de rede               | Nome do arquivo: PDFCreator-1_<br>Salvar como tipo: Aplicativo                                                                                              | 0_2_setup.exe                                                                                                    | Salvar<br>Cancelar |

Abra a pasta onde o documento foi salvo e a partir deste local execute o instalador.

32

Duplo clique em cima do documento que foi salvo. Conforme tela:

| 🚔 Meus documentos                                                                      |                   |                     |        |
|----------------------------------------------------------------------------------------|-------------------|---------------------|--------|
| <u>A</u> rquivo E <u>d</u> itar E <u>x</u> ibir <u>F</u> avoritos F <u>e</u> rramentas | Ajuda             |                     |        |
| G · O · D / P B B                                                                      | × ∽               |                     |        |
| Endereço 📋 Meus documentos                                                             |                   |                     | 🔽 芛 Ir |
| Nome Tamanho                                                                           | Tipo 🔺            | Data de modificação |        |
| C AdobeStockPhotos                                                                     | Pasta de arquivos | 23/09/2009 15:54    |        |
| authorGEN Projects                                                                     | Pasta de arquivos | 27/10/2009 17:53    |        |
| Corel User Files                                                                       | Pasta de arquivos | 27/08/2009 13:49    |        |
| Downloads                                                                              | Pasta de arquivos | 14/07/2010 15:18    |        |
| 🛅 Flash Slideshow Maker Profes                                                         | Pasta de arquivos | 27/10/2009 11:15    |        |
| 🛅 httphotos                                                                            | Pasta de arquivos | 14/10/2009 15:21    |        |
| 🚞 karla                                                                                | Pasta de arquivos | 01/09/2009 18:56    |        |
| 🚞 Meus Arquivos Recebidos                                                              | Pasta de arquivos | 27/09/2010 11:02    |        |
| C Meus eBooks                                                                          | Pasta de arquivos | 27/08/2009 13:49    |        |
| C Meus Sites                                                                           | Pasta de arquivos | 21/09/2009 13:39    |        |
| C Meus vídeos                                                                          | Pasta de arquivos | 07/12/2009 16:53    |        |
| 🛅 Minhas fontes de dados                                                               | Pasta de arquivos | 27/08/2009 13:49    |        |
| 💾 Minhas Formas                                                                        | Pasta de arquivos | 06/08/2010 13:57    |        |
| 🛅 Minhas imagens                                                                       | Pasta de arquivos | 12/11/2010 18:00    |        |
| 🚵 Minhas músicas                                                                       | Pasta de arquivos | 03/09/2010 13:23    |        |
| 🚞 My Google Gadgets                                                                    | Pasta de arquivos | 10/09/2009 13:45    |        |
| C My Received Files                                                                    | Pasta de arquivos | 27/08/2009 13:49    |        |
| 🚞 New Folder                                                                           | Pasta de arquivos | 21/09/2009 16:20    |        |
| COUTROS                                                                                | Pasta de arquivos | 03/09/2010 16:14    |        |
| Rascunhos do SharePoint                                                                | Pasta de arquivos | 10/11/2010 17:44    |        |
| 🗀 Readiris                                                                             | Pasta de arquivos | 27/08/2009 13:49    |        |
| 🗀 Updater5                                                                             | Pasta de arquivos | 27/08/2009 13:49    |        |
| Carlos Cue                                                                             | Pasta de arquivos | 23/09/2009 15:54    |        |
| BPDFCreator-1_0_2_setup.exe 432 KB                                                     | Aplicativo        | 17/11/2010 11:45    |        |
|                                                                                        |                   |                     |        |

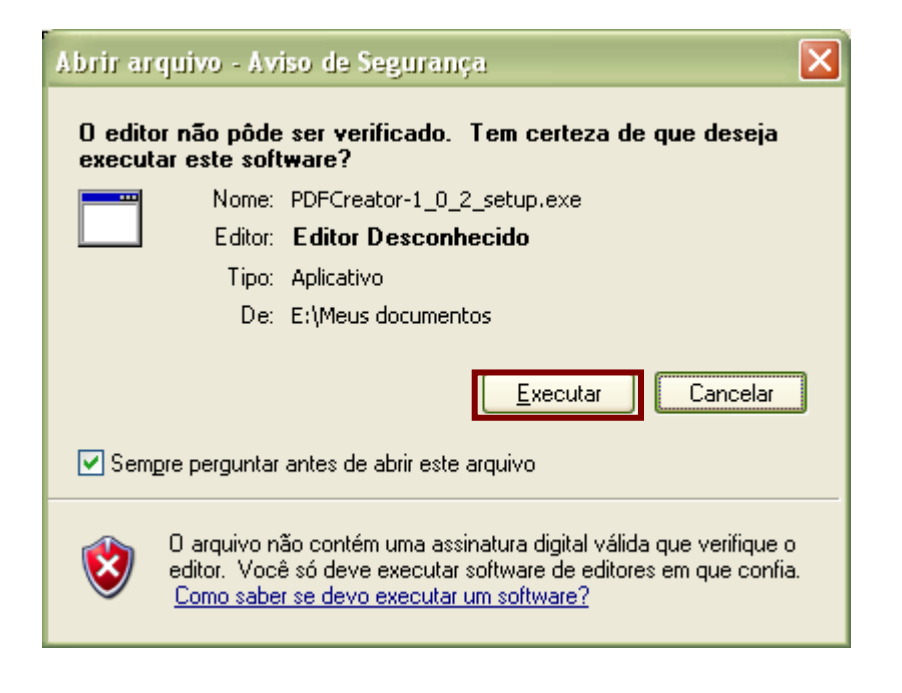

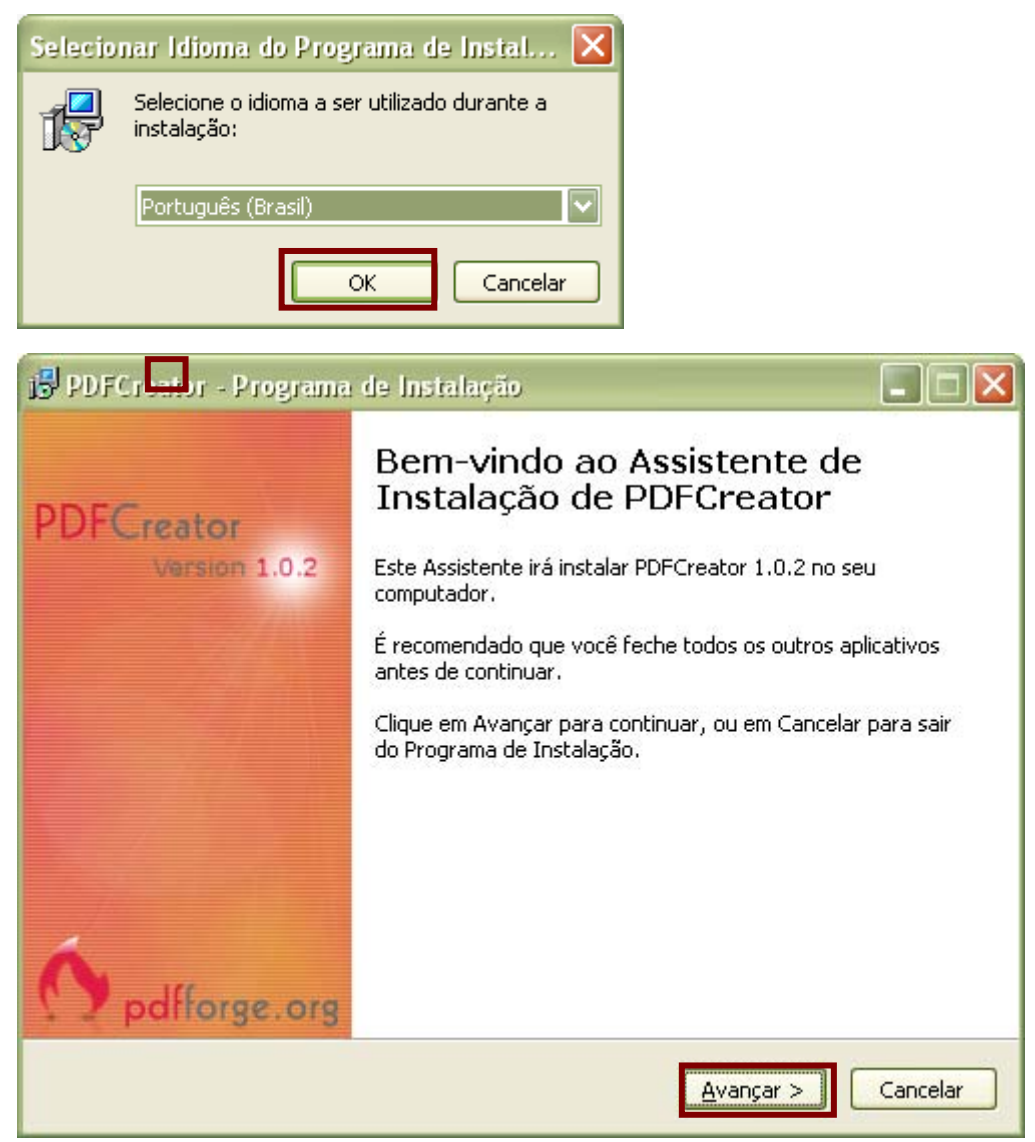

| 😼 PDFCreator - Programa de Instalação                                                                                                  |       |  |  |  |  |  |  |
|----------------------------------------------------------------------------------------------------|-------|--|--|--|--|--|--|
| <b>Contrato de Licença de Uso</b><br>Por favor, leia as seguintes informações importantes antes de continuar.                          | PDF   |  |  |  |  |  |  |
| Por favor, leia o seguinte Contrato de Licença de Uso. Você deve aceitar os termos o<br>Contrato antes de prosseguir com a instalação. | 0     |  |  |  |  |  |  |
| PDFCreator                                                                                                    |       |  |  |  |  |  |  |
| About PDFCreator                                                                                                    |       |  |  |  |  |  |  |
| With PDFCreator you can create Adobe® Acrobat® files, also known as<br>Portable Document Format (PDF) files on Windows PC.             |       |  |  |  |  |  |  |
| PDFCreator is a printer driver, it transforms the generic printer commands                                                             |       |  |  |  |  |  |  |
| Eu aceito os termos do <u>Contrato</u>                                                                                                 |       |  |  |  |  |  |  |
|                                                                                                    |       |  |  |  |  |  |  |
| < <u>V</u> oltar <u>Avançar</u> > Can                                                                                                  | celar |  |  |  |  |  |  |

| j🕏 PDFCreator - Programa de Instalação                                                                                                    |          |
|----------------------------------------------------------------------------------------------------|----------|
| <b>Tipo de instalação</b><br>Por favor, escolha as configurações de instalação.                                                                                                    | PDF      |
| Por favor, escolha o tipo de instalação e clique em Próximo.<br>Instalação Padrão<br>Está instalando uma impressora que converte todos os arquivos<br>imprimíveis em arquivos PDF, Bitmap ou Postscript.                                        |          |
| Instalação em Servidor<br>Está instalando uma impressora de rede que permite que computadores<br>criem arquivos PDF, Bitmap ou Postscript no âmbito da rede.<br>Por favor, não instale esta versão em um terminal server no modo<br>aplicativo. |          |
| < <u>V</u> oltar Avançar >                                                                                                    | Cancelar |

| 🔂 PDFCreator - Programa de Instalação                                                                                                    |          |
|----------------------------------------------------------------------------------------------------|----------|
| Nome da impressora<br>Escolhendo um nome para a impressora.                                                                                                    | PDF      |
| Por favor, escolha um nome para a impressora.<br>O PDFCreator instala uma impressora em seu computador. Com esta impressora,<br>aplicativo que é capaz de imprimir pode criar arquivos PDF, Bitmap ou Postscript.<br>Nome da impressora: | cada     |
| PDFCreator                                                                                                    |          |
|                                                                                                    |          |
| < <u>V</u> oltar <u>Avançar</u> >                                                                                                    | Cancelar |

 PDFCreator - Programa de Instalação

 Selecione o Local de Destino

 Onde PDFCreator deve ser instalado?

 Image: Contract de Destine on the post of the post of the po

#### Desmarque a opção assinalada.

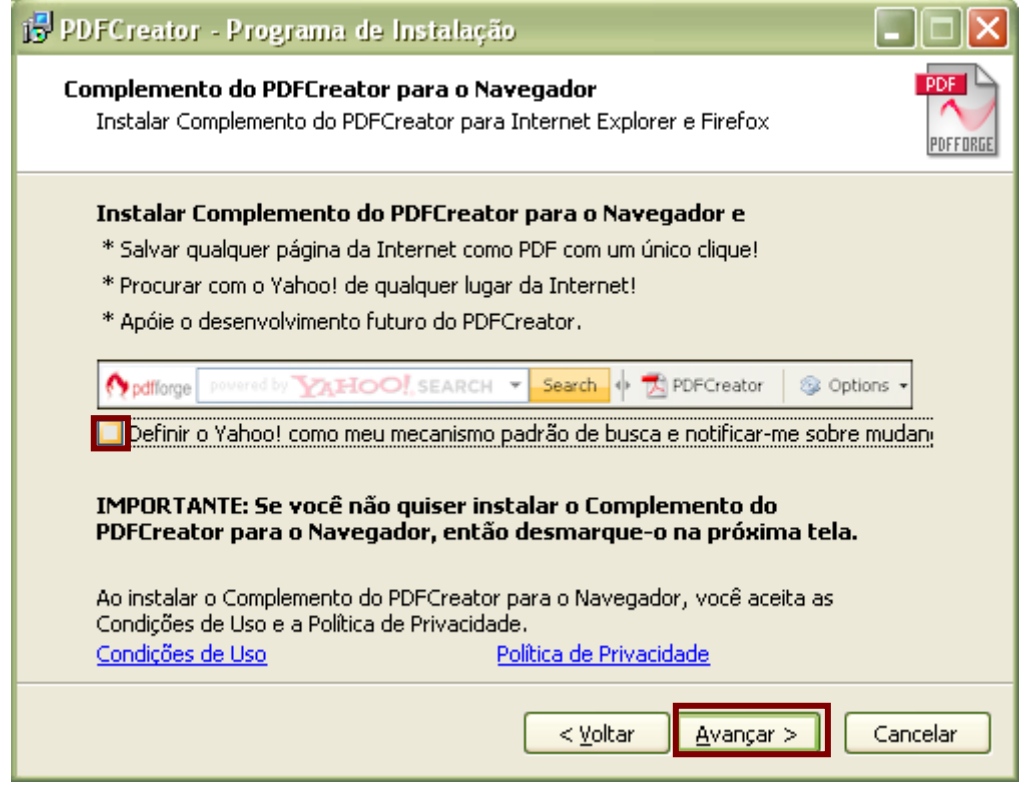

| PDFCreator - Programa de Instalação                               |                     |
|-------------------------------------------------------------------|---------------------|
| Selecionar Componentes                                            | PDF                 |
| Ouais componentes devem ser instalados?                           | $\sim$              |
| <b>~</b>                                                          | PDFFORGE            |
| Selecione os componentes que você quer instalar: desmarque os c   | omponentes que      |
| você não quer instalar. Clique em Avançar quando estiver pronto p | para continuar.     |
| Instalação personalizada                                          |                     |
| GPL Ghostscript 8.70                                              | 13,6 MB 🔼           |
| Complemento do PDFCreator para Internet Explorer e Firefox        | 1,3 MB              |
| Amostras COM                                                      | 0,3 MB              |
| Arquivos de ajuda                                                 | 0,2 MB              |
| - 🗹 Arquivo de ajuda em inglês                                    | 0,2 MB              |
| - Cara Arquivo de ajuda em francês                                | 0,2 MB              |
| 🔤 🦳 Arquivo de ajuda em alemão                                    | 0,2 MB              |
| Idiomas Idiomas                                                   | 0,1 MB              |
| - Catalan                                                         | 0.1 MB 🔛            |
| A seleção atual requer pelo menos 47,0 MB de espaço em disco.     |                     |
|                                                                   |                     |
| < Voltar Ava                                                      | nçar > Cancelar     |
|                                                                   |                     |
|                                                                   |                     |
| 9 PDFCreator - Programa de Instalação                             |                     |
| Selecionar a Pasta do Menu Iniciar                                | PDF                 |
| Onde o Programa de Instalação deve colocar os atalhos do progra   | ma? 🛛 🔨             |
|                                                                   | PDFFORGE            |
| ~~~                                                               |                     |
| O Programa de Instalação irá criar os atalhos do program          | a na seguinte pasta |
| do Menu Iniciar.                                                  |                     |
| Clique em Avancar para continuar. Se você quiser escolher outra p | asta, clique em     |
| Procurar.                                                         | ,                   |
|                                                                   |                     |
| PUFCreator                                                        | Procurar            |
|                                                                   |                     |
|                                                                   |                     |
|                                                                   |                     |
|                                                                   |                     |
|                                                                   |                     |
|                                                                   |                     |
|                                                                   |                     |

< <u>V</u>oltar

<u>A</u>vançar >

Cancelar

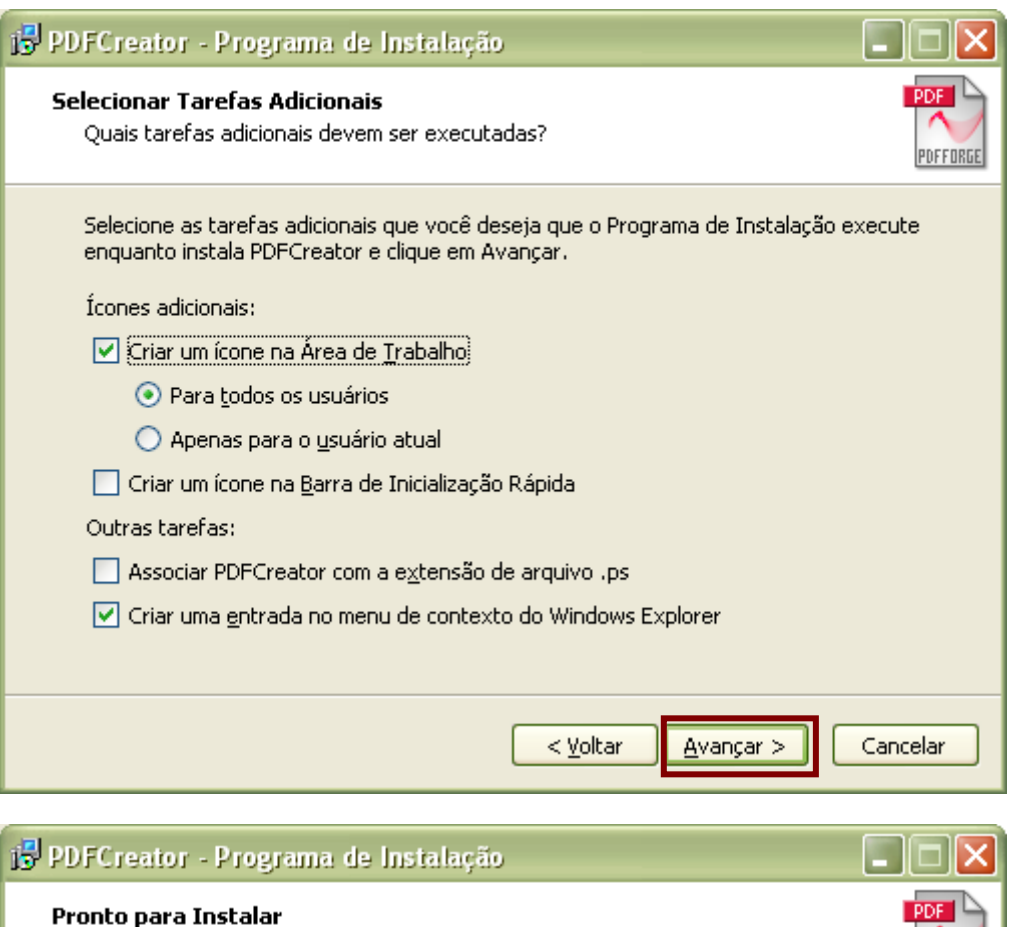

| <b>Pronto para Instalar</b><br>O Programa de Instalação está pronto para começar a instalação de PDFCreator<br>no seu computador.                                                                                                    | PDF      |
|----------------------------------------------------------------------------------------------------|----------|
| Clique Instalar para iniciar a instalação, ou clique em Voltar se você quer revisar o<br>alterar alguma configuração.                                                                                                    | L        |
| Local de destino:<br>C:\Arquivos de programas\PDFCreator<br>Tipo de Instalação:<br>Instalação personalizada<br>Componentes selecionados:<br>Arquivos de Programas<br>GPL Ghostscript 8.70<br>Amostras COM<br>Arquivos de ajuda<br>Arquivos de ajuda em inglês<br>Idiomas |          |
| < <u>V</u> oltar Instalar                                                                                                    | :ancelar |

#### Aguarde a conclusão da instalação.

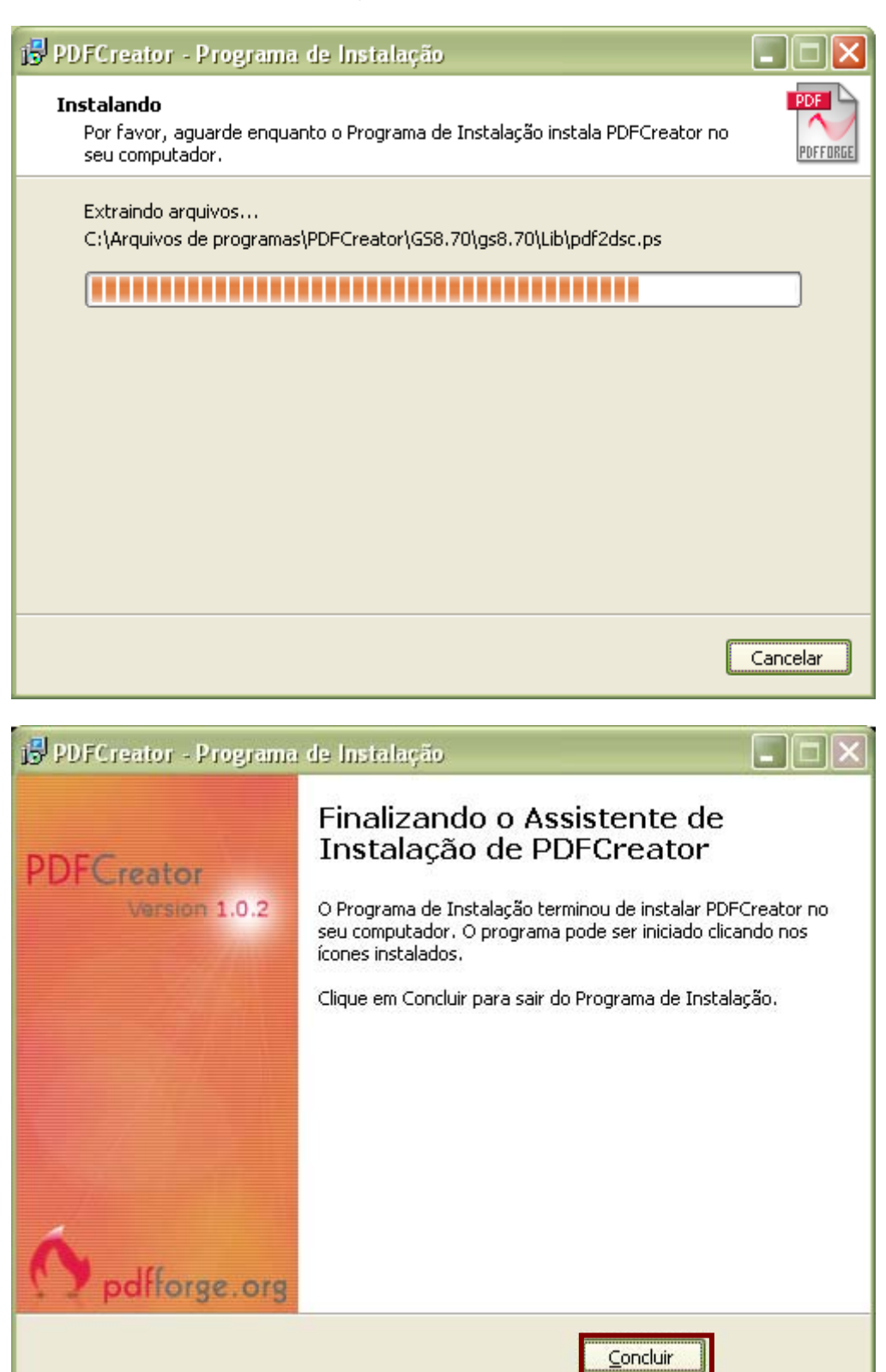

02/12/2010

40

#### Criando um arquivo PDF

#### Criar um arquivo PDF utilizando a opção Imprimir

Abra o documento de que deseja criar o PDF.

Selecione na barra de menu Arquivo > Imprimir:

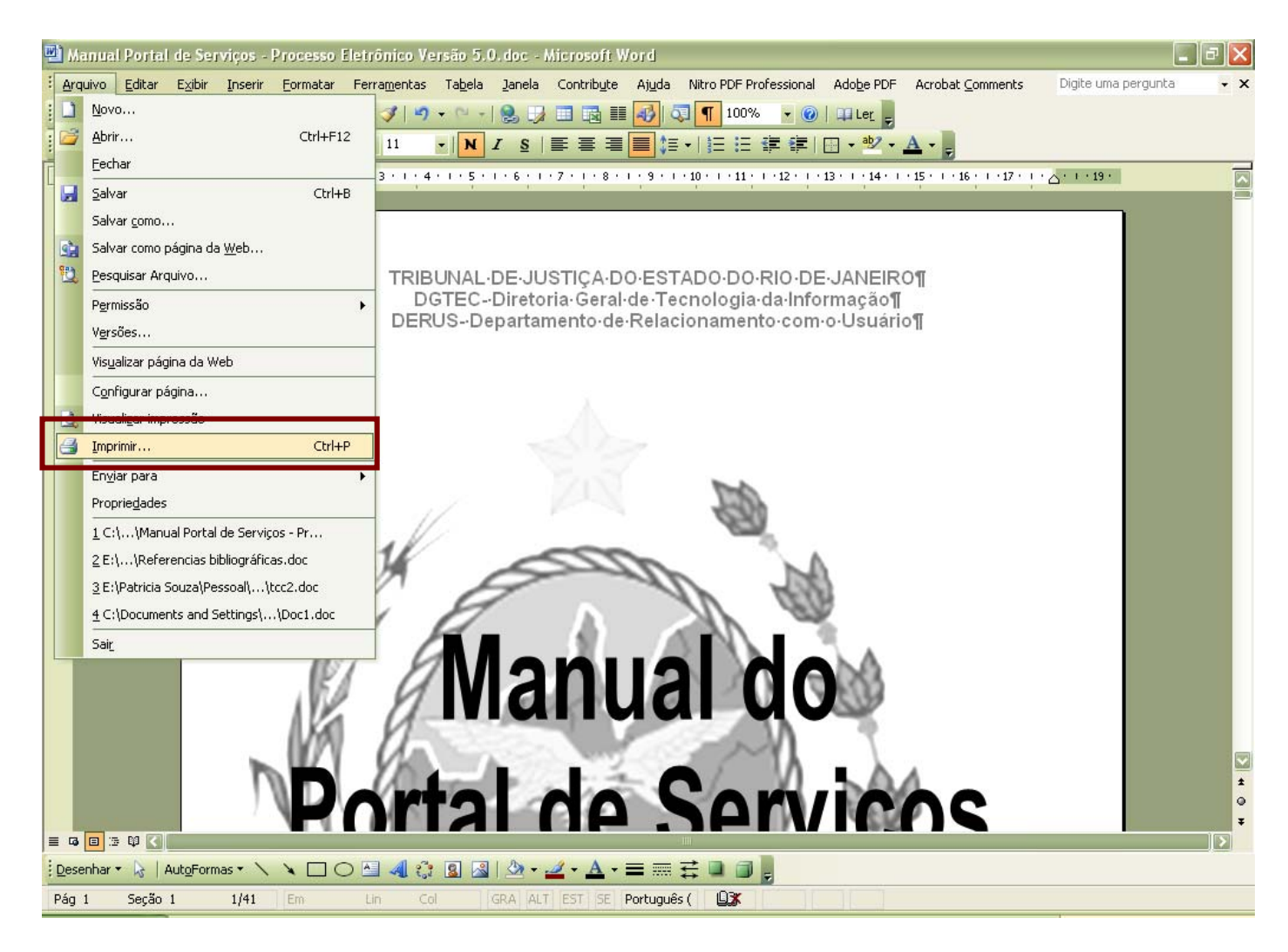

| Imprimir                                                                                                    |                                                                      | ? 🛛                                                               |
|----------------------------------------------------------------------------------------------------|----------------------------------------------------------------------|-------------------------------------------------------------------|
| Impressora<br>Nome: DFCreator                                                                                                    |                                                                      | Propri <u>e</u> dades                                             |
| Status: Ociosa<br>Tipo: PDFCreator                                                                                                    |                                                                      | Localizar impressora                                              |
| Onde: PDFCreator:<br>Comentário: eDoc Printer                                                                                                    |                                                                      | ☐ Imprimir em arqui <u>v</u> o<br>☐ Frente e verso <u>m</u> anual |
| Intervalo de páginas<br><u>T</u> odas<br>Página atual<br>Páginas:<br>Separe com ponto-e-vírgula os números e,<br>intervalos de páginas a serem impressos.<br>1;3;5-12;4 | /ou<br>Ex.:                                                          | I €                                                               |
| Imprimir:         Documento           Imprimir:         Todas as páginas do intervalo                                                                                   | Zoom         Páginas por folha:         Ajustar ao tamanho do papel: | 1 página 💟<br>Sem dimensionamento 💟                               |
| Opções                                                                                                    |                                                                      | OK Cancelar                                                       |

Selecione a impressora PDFCreator.

Clique no botão Ok.

Na tela que se segue podemos alterar o título do documento, a data de criação, colocar o assunto, etc. Depois de fazer todas as alterações necessárias clique no botão <u>Salvar</u>.

| DFCreator 1.0.2                                            |                |
|------------------------------------------------------------|----------------|
| ∐ítulo do Documento:                                       |                |
| Manual Portal de Serviços - Processo Eletrônico Versão 5.0 |                |
| Data de Criação:                                           |                |
| 20101117155954                                             | Agora          |
| Data de Modificação:                                       |                |
| 20101117155954                                             | Agora          |
| Autor:                                                     |                |
| patriciasouza                                              |                |
| A <u>s</u> sunto:                                          |                |
| Palavras-Chave:                                            |                |
|                                                            |                |
| Perfil                                                     |                |
| Padrão                                                     |                |
|                                                            |                |
| Depois de salvar, abrir o documento com o programa padrão. |                |
| Cancelar     Aguardar ·<br>Armazenar     Opções     E-mail | <u>S</u> alvar |

Na lista apresentada na Janela <u>Salvar como</u> escolha o lugar onde pretende guardar o arquivo e atribua o nome que desejar em <u>Nome do Documento.</u>

| Salvar como                                             |                                                                                                    |                                                                                                    | ? 🗙     |
|---------------------------------------------------------|----------------------------------------------------------------------------------------------------|----------------------------------------------------------------------------------------------------|---------|
| <u>S</u> alvar em:                                      | 📋 Meus documentos                                                                                                    | S 🕫 📂 🔜 -                                                                                                   |         |
| Documentos<br>recentes<br>Desktop<br>Meus<br>documentos | <ul> <li>AdobeStockPhotos</li> <li>authorGEN Projects</li> <li>Corel User Files</li> <li>Downloads</li> <li>Flash Slideshow Maker Professional</li> <li>httphotos</li> <li>karla</li> <li>Meus Arquivos Recebidos</li> <li>Meus Sites</li> <li>Meus vídeos</li> <li>Minhas fontes de dados</li> <li>Minhas Formas</li> </ul> | My Received Files<br>New Folder<br>OUTROS<br>Rascunhos do SharePoint<br>Readiris<br>Updater5<br>Version Cue |         |
| Meu computador                                          | Minhas imagens<br>Minhas músicas<br>My Google Gadgets                                                                                                    |                                                                                                    |         |
| Meus locais de<br>rede                                  | Nome do arquivo: ortal de Serviços - F<br>Salvar como tipo: Arquivos PDF (*.pdf                                                                                                    | rocesso Eletrónico Versão 5.U. V                                                                            | ancelar |

Concluído o passo a passo o arquivo é salvo e o Adobe Acrobat abre a versão PDF do referido arquivo, conforme tela a seguir.

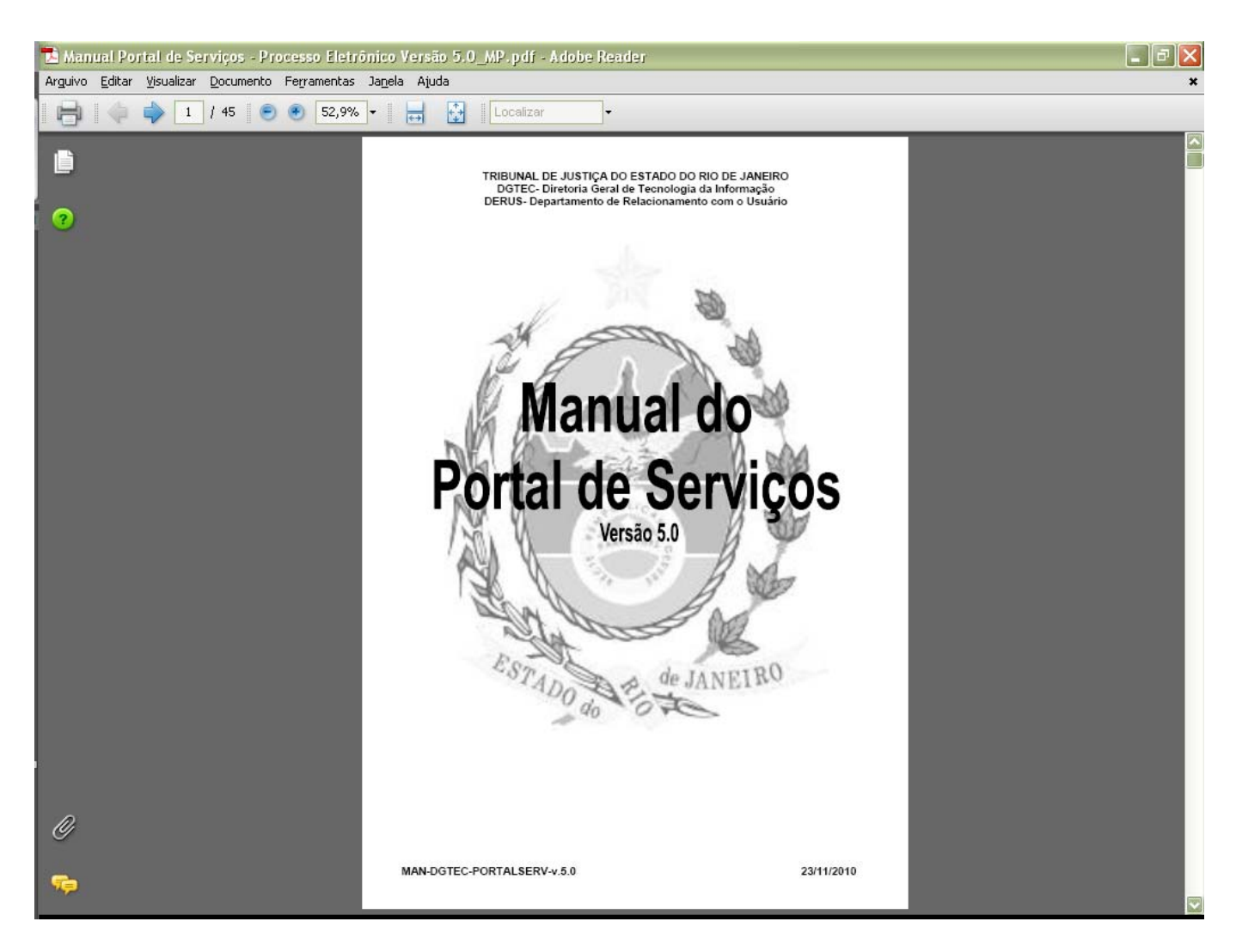

#### Como assinar digitalmente um documento PDF

O PJERJ disponibilizou o **Assinador Livre**, aplicativo utilizado para facilitar a inclusão de assinatura digital nos documentos PDF's.

#### O Assinador Livre:

O Assinador Livre adiciona uma assinatura digital no documento PDF que foi gerado a partir do documento de petição criado pelo advogado. Somente assina digitalmente documentos em formato PDF independente da origem e do programa que gerou o documento.**pdf**.

A aplicação será usada pelos usuários que possuírem um certificado padrão ICP Brasil e desejarem usar o Sistema de Petição Eletrônica.

#### Pré-requisitos para instalação:

Pré-requisitos de instalação do Assinador Livre:

- Windows XP SP2 ou superior
- Dot NET Framework 2.0 (ou maior).
- <u>Microsoft Installer 3.1 (ou maior)</u>

Pré-requisito para uso do Assinador Livre:

- Conversor de documentos para o formato PDF
- Possuir Assinatura Digital padrão ICP Brasil (formato A1 ou A3)

Uso necessário mas não obrigatório:

• Visualizador de arquivos PDF: Acrobat Reader

O Assinador Livre não funciona em versões diferentes de sistema operacional ou sem a instalação dos softwares informados acima.

Ressaltamos, todavia, que não é obrigatório o uso do PDFCreator, é possível o uso de qualquer outro programa livre ou comercial para conversão de documentos em formato pdf.

O certificado para assinatura digital de documentos deve ser adquirido pelo usuário através de uma Autoridade de Certificação (AC) vinculada a ICP Brasil. Exemplos de ACs vinculadas habilitadas: SRF (Secretaria da Receita Federal), Serasa, Certisign, Caixa Econômica, Presidência da Republica.

#### Download e Instalação do Assinador Livre

O Assinador Livre é disponibilizado no site do Tribunal, na parte inferior da página inicial, basta clicar no link da imagem conforme abaixo:

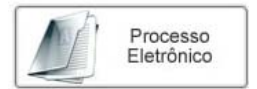

http://www.tjrj.jus.br/servicos/processo\_eletronico/processo\_eletronico.jsp

Se já estiver dentro do Portal de Serviço, ao protocolizar a petição, aparece o link de download do Assinador Livre, conforme exemplo na tela abaixo:

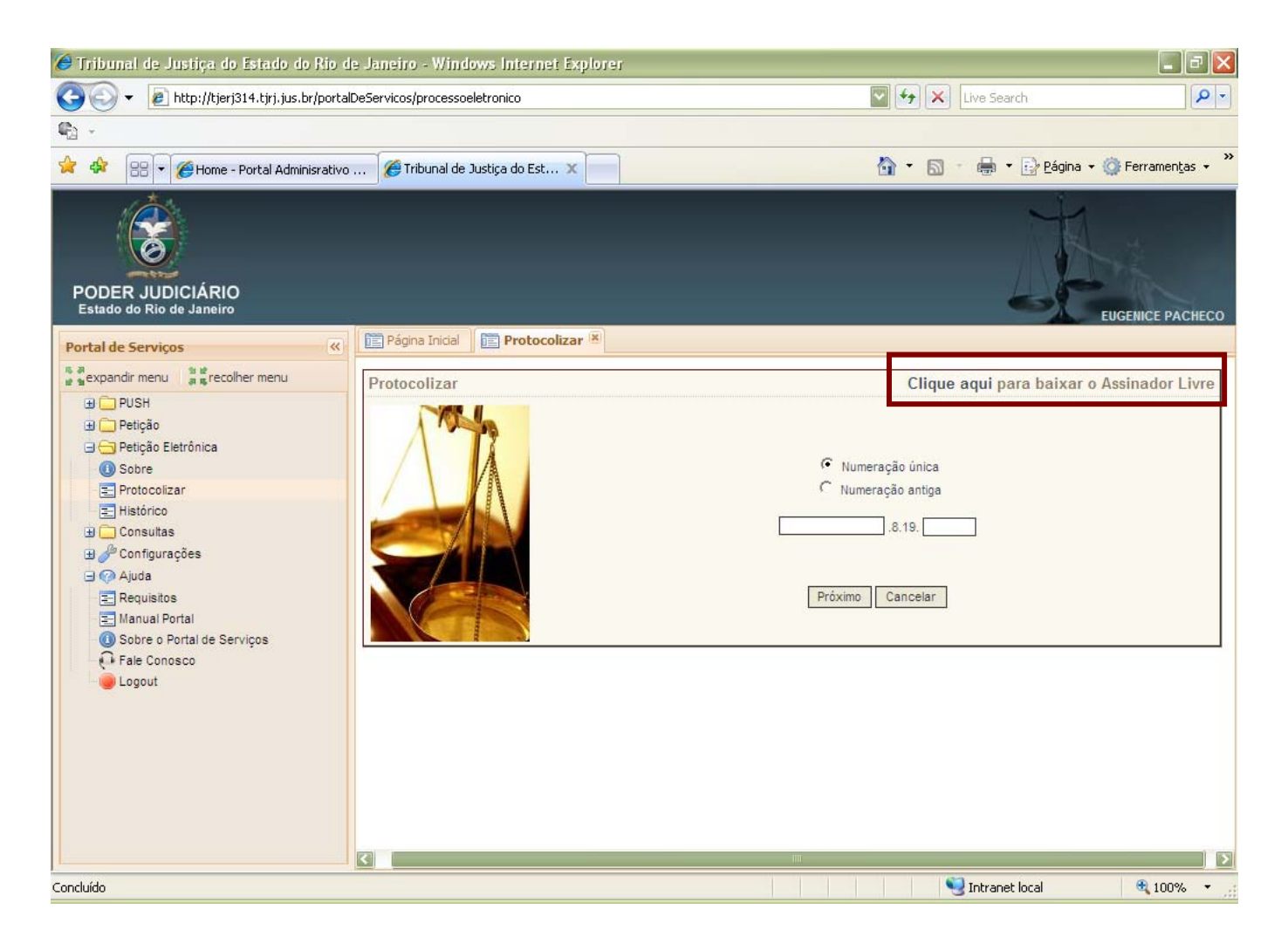

O Instalador disponibilizado não instala a versão por cima de uma versão já existente, sendo necessário desinstalar através do Painel de Controle antes.

A instalação é simples, siga o passo a passo:

| Download de Arquivos - Aviso de Segurança                                                                                                    |                                                                                                    |  |
|----------------------------------------------------------------------------------------------------|----------------------------------------------------------------------------------------------------|--|
| <u> </u>                                                                                                    | Nome: AssinadorLivre.exe<br>Tipo: Aplicativo, 1,36MB<br>Origem: www.tjrj.jus.br<br><u>Executar S</u> alvar Cancelar |  |
| Embora arquivos provenientes da Internet possam ser úteis, este<br>tipo de arquivo pode danificar seu computador. Se você não confiar<br>em sua origem, não execute nem salve este software. <u>Qual é o</u><br><u>risco?</u> |                                                                                                    |  |
| 🛃 Assin                                                                                                    | adorLivre                                                                                                    |  |
| Bem-vindo ao Assistente para Instalação do<br>Produto AssinadorLivre                                                                                                    |                                                                                                    |  |

O Installer vai guiá-lo durante as etapas necessárias para instalar o produto AssinadorLivre no computador.

| AVISO: este programa de computador é protegido por leis de direitos autorais e tratados<br>internacionais. A duplicação ou distribuição não autorizada deste programa, ou qualquer parte dele,<br>poderá resultar em severas punições civis e criminais, e os infratores serão punidos dentro do<br>máximo rigor permitido por lei. |  |
|----------------------------------------------------------------------------------------------------|--|
|----------------------------------------------------------------------------------------------------|--|

| Cancelar | ≺⊻oltar | <u>Avançar</u> > |
|----------|---------|------------------|

Selecionar Todos e Clique no botão avançar

| 🗒 AssinadorLivre                                                                                                    |                                                                             |
|----------------------------------------------------------------------------------------------------|-----------------------------------------------------------------------------|
| Selecionar Pasta de Instalação                                                                                                    |                                                                             |
| O Installer vai instalar o produto AssinadorLivre na pasta a seguir.<br>Para instalar nessa pasta, clique em "Avançar". Para instalar em outra past<br>clique em "Procurar".<br><u>P</u> asta: | a, digite-a abaixo ou                                                       |
| C:\Arquivos de programas\AssinadorLivre\<br>Instalar o produto AssinadorLivre para você mesmo ou para todos os que<br>o rodos<br>O Somente eu                                                  | P <u>r</u> ocurar<br>Espaço Necessário em<br>Disco.<br>e usam o computador: |
| Cancelar < <u>V</u> oltar                                                                                                    | <u>Avançar &gt;</u>                                                         |

Caso apareça a tela a seguir será necessário desinstalar a versão já existente antes de reiniciar a instalação.

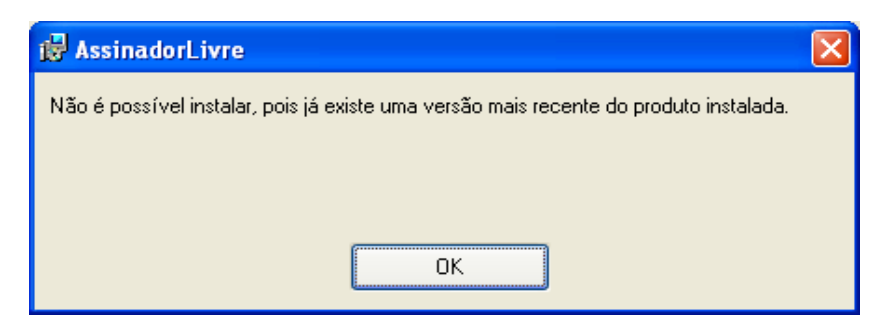

| 🛃 AssinadorLivre                                                                                     |                                         |
|----------------------------------------------------------------------------------------------------|-----------------------------------------|
| Confirmar Instalação                                                                                 |                                         |
| O produto AssinadorLivre está pronto para ser inst<br>Clique em "Avançar" para iniciar a instalação. | alado no computador.                    |
| Car                                                                                                  | celar < <u>V</u> oltar <u>Avançar</u> > |
| 🛃 AssinadorLivre                                                                                     |                                         |
| Instalando o produto Assinad                                                                         | orLivre                                 |
| O produto AssinadorLivre está sendo instalado.                                                       |                                         |
| Aguarde                                                                                              |                                         |
| Car                                                                                                  | <b>celar</b> <⊻oltar Avançar>           |

Concluir a instalação fechando a tela abaixo:

| 😼 AssinadorLivre                                                                |                |
|---------------------------------------------------------------------------------|----------------|
| Instalação Concluída                                                            |                |
| O produto AssinadorLivre foi instalado com êxito.                               |                |
| Clique em "Fechar" para sair.                                                   |                |
|                                                                                 |                |
|                                                                                 |                |
|                                                                                 |                |
|                                                                                 |                |
|                                                                                 |                |
| Use o Windows Update para verificar se há alguma atualização do .NET Framework. |                |
|                                                                                 |                |
| Cancelar < Voltar                                                               | <u>F</u> echar |

#### Uso do Assinador Livre

Abrir o programa clicando duas vezes sobre o atalho:

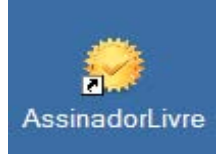

Será aberta a tela inicial do programa. Selecione o arquivo PDF de origem clicando no botão indicado:

| 🔗 Assinador de PDF  |          |
|---------------------|----------|
| Arquivo de entrada: | <b>A</b> |
| Arquivo de saída:   | 2        |
| Motivo:             |          |
| Local:              |          |
| Assinar             | Sair     |

50

| Na tela seguinte, | localize e marque | o arquivo. | Clique no botão Ab | rir: |
|-------------------|-------------------|------------|--------------------|------|
| J.,               |                   |            |                    |      |

| Abrir                  |                                                                        | ? 🗙                       |
|------------------------|------------------------------------------------------------------------|---------------------------|
| E <u>x</u> aminar:     | 🗁 Manual Portal Imgens 🛛 💿 🎓 📂 🖽 🗸                                     |                           |
| Documentos<br>recentes | Detição defensoria - Assinado.pdf<br>petição.pdf                       |                           |
| Desktop                |                                                                        |                           |
| Meus<br>documentos     |                                                                        |                           |
| Meu computador         |                                                                        |                           |
| Meus locais de         | Nome do arquivo: petição pdí<br>Arquivos do tipo: Arquivos PDF (*.pdf) | <u>A</u> brir<br>Cancelar |

Verificar o nome e o local do arquivo de saída Opcionalmente, o nome pode ser modificado pelo usuário. Os campos Motivo e Local poderão ser preenchidos. Clicar em Assinar.

| 🥝 Assinador de P    | DF 🗖 🗖                                                    | × |
|---------------------|-----------------------------------------------------------|---|
| Arquivo de entrada: | C:\Documents and Settings\patriciasouza\Desktop\Manual Po |   |
| Arquivo de saída:   | C:\Documents and Settings\patriciasouza\Desktop\Manual Po |   |
| Motivo:             | Teste                                                     |   |
| Local:              |                                                           |   |
| Assinar             | Sair                                                      |   |

Insira o token ou mídia, contendo o certificado digital, no dispositivo apropriado. Na tela seguinte, selecionar o respectivo certificado.Clicar em OK.

| s | Selecione um certificado 🛛 🔹 🔀 |          |          |        |         |                   |
|---|--------------------------------|----------|----------|--------|---------|-------------------|
| : | Selecione um certificado       |          |          |        |         |                   |
|   |                                |          |          |        |         |                   |
|   | Emitido                        | Emitido  | Finalida | Nome a | Data de | Local             |
|   | 🔤 MARC                         | Autorida | Autentic | Nenhum | 31/05/2 | Não disp          |
|   | 📟 PATRI                        | AC SERP  | Autentic | Nenhum | 07/07/2 | Não disp          |
|   |                                |          |          |        |         |                   |
|   |                                |          |          |        |         |                   |
|   |                                |          |          |        |         |                   |
|   |                                |          |          |        |         |                   |
|   | <<br>[<br>]                    |          | III      | l      |         | $\mathbf{\Sigma}$ |
|   |                                |          |          |        |         |                   |
|   |                                |          | UK       |        |         | certificado       |
| _ |                                |          |          |        |         |                   |

Digite a senha do token e clique em OK.

| eToken Base Cryptographic Provider |                             |  |  |
|------------------------------------|-----------------------------|--|--|
| Enter eToken password              |                             |  |  |
| e <u>T</u> oken:                   | PATRICIA SOUZA [AKS ifdh 0] |  |  |
| Password:                          | ••••••                      |  |  |
| Mor <u>e</u> >>                    | OK Cancel                   |  |  |

Na tela seguinte, como opção, o usuário pode verificar o arquivo PDF assinado. Para isso, clique em Sim.e acompanhe o processo.

| Confirmação 🗙                                                            |     |     |  |  |
|--------------------------------------------------------------------------|-----|-----|--|--|
| Assinatura terminada com sucesso.<br>Deseja abrir o arquivo pdf assinado |     |     |  |  |
|                                                                          | Sim | Não |  |  |

Neste exemplo, usamos o Adobe Reader para ler o arquivo. Para verificar a assinatura, clique no botão Assinaturas na margem esquerda do documento.

IMPORTANTE: Durante o uso de um certificado digital armazenado em token ou cartão pode ocorrer erro de acesso após a seleção do certificado. Sugerimos a atualização do Safesign que é o drive de acesso ao certificado em (<u>https://www.certisign.com.br/suporte/downloads/SafeSign/SafeSign.exe</u>) e se necessário do drive de hardware o que pode ser feito no site do fabricante do leitor / adaptador de cartão ou no site da Certisign em <u>https://www.certisign.com.br/suporte/essenciais/leitoras.</u>

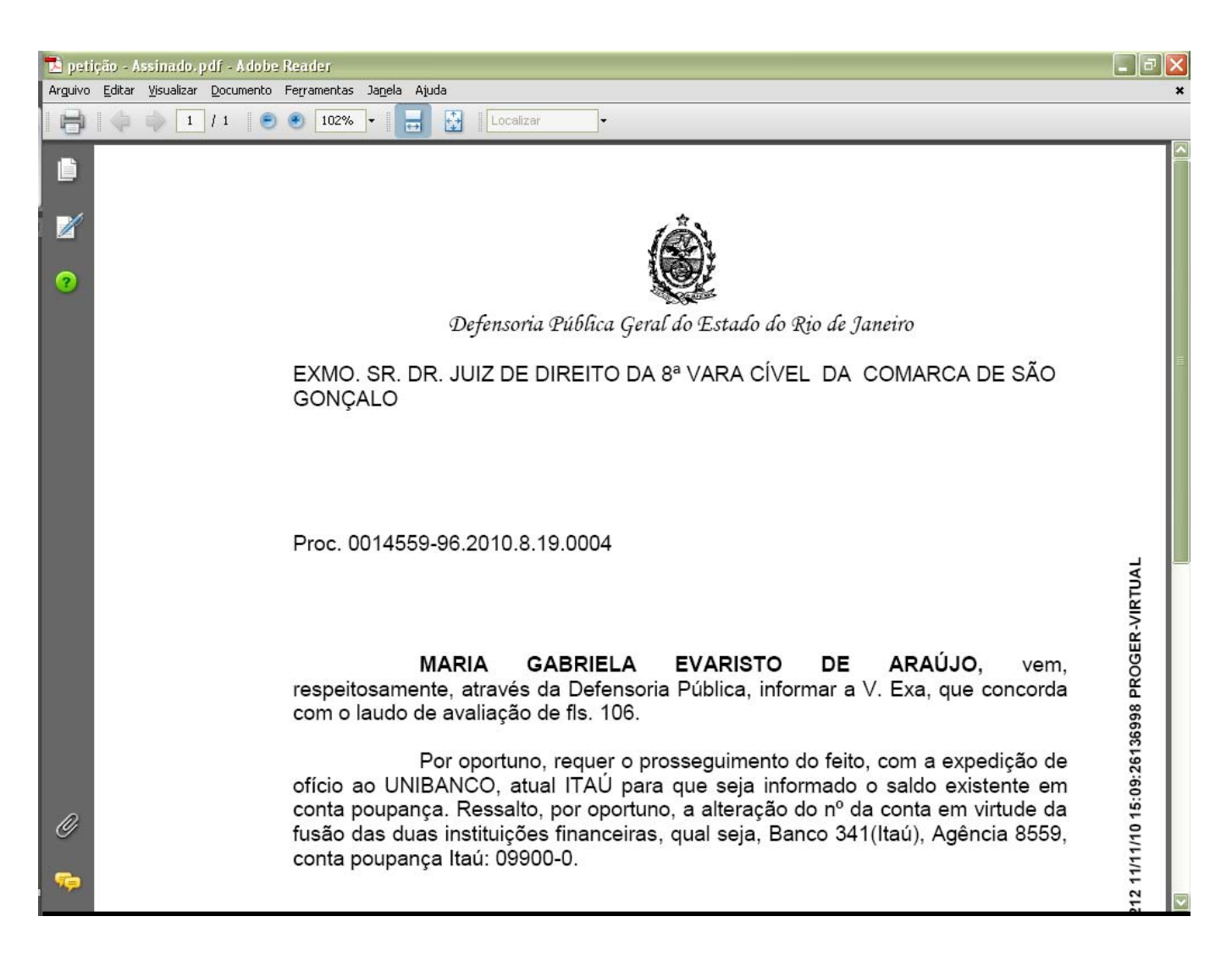

O Adobe Reader exibe as informações completas sobre as assinaturas do documento.

02/12/2010

52

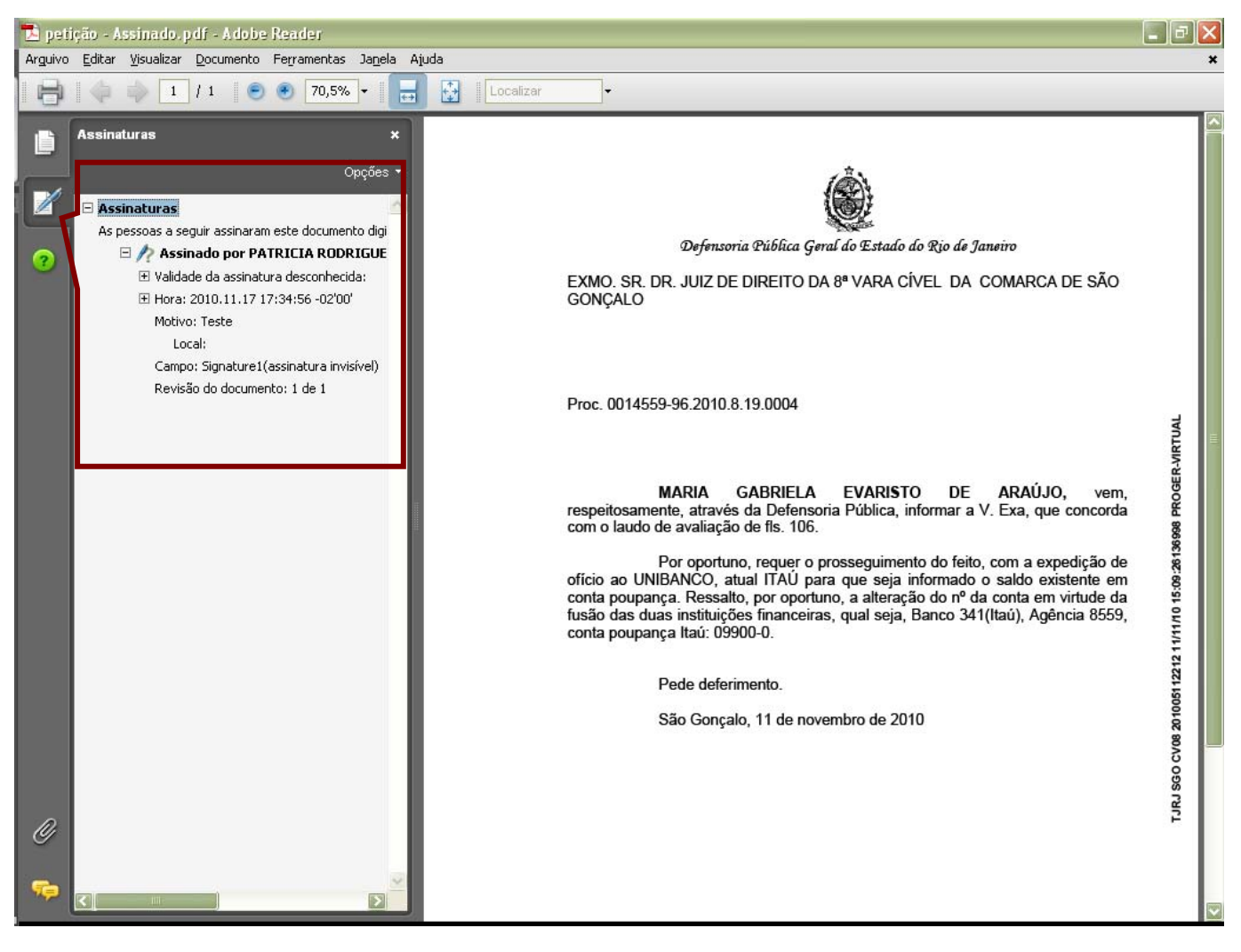

Fim

53